## iEM2435 / iEM2455-Einphasen-Energiemessgerät

## Benutzerhandbuch

7DE02-0468-00 03/2022

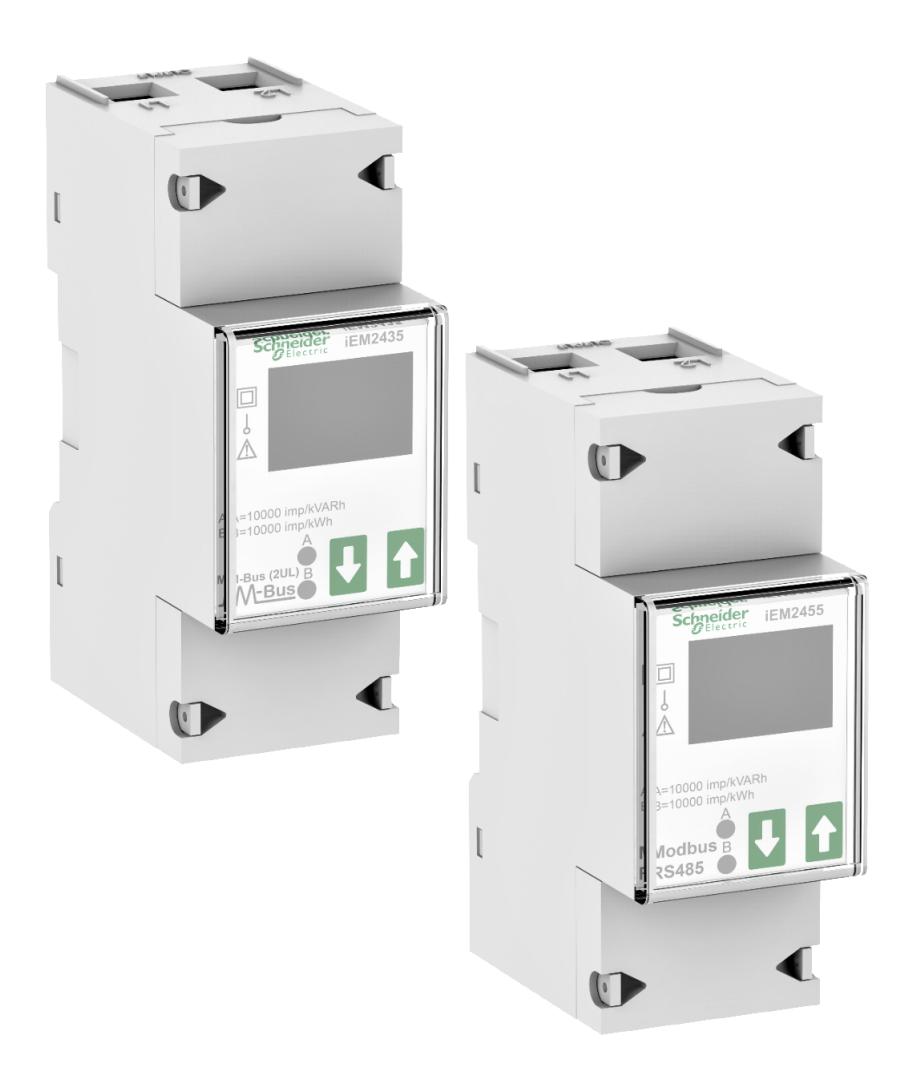

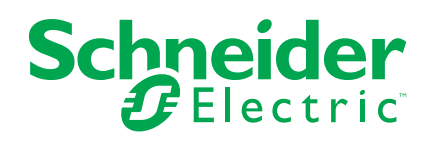

### **Rechtliche Hinweise**

Die Marke Schneider Electric sowie alle anderen in diesem Handbuch enthaltenen Markenzeichen von Schneider Electric SE und seinen Tochtergesellschaften sind das Eigentum von Schneider Electric SE oder seinen Tochtergesellschaften. Alle anderen Marken können Markenzeichen ihrer jeweiligen Eigentümer sein. Dieses Handbuch und seine Inhalte sind durch geltende Urheberrechtsgesetze geschützt und werden ausschließlich zu Informationszwecken bereitgestellt. Ohne die vorherige schriftliche Genehmigung von Schneider Electric darf kein Teil dieses Handbuchs in irgendeiner Form oder auf irgendeine Weise (elektronisch, mechanisch, durch Fotokopieren, Aufzeichnen oder anderweitig) zu irgendeinem Zweck vervielfältigt oder übertragen werden.

Schneider Electric gewährt keine Rechte oder Lizenzen für die kommerzielle Nutzung des Handbuchs oder seiner Inhalte, ausgenommen der nicht exklusiven und persönlichen Lizenz, die Website und ihre Inhalte in ihrer aktuellen Form zurate zu ziehen.

Produkte und Geräte von Schneider Electric dürfen nur von Fachpersonal installiert, betrieben, instand gesetzt und gewartet werden.

Da sich Standards, Spezifikationen und Konstruktionen von Zeit zu Zeit ändern, können die in diesem Handbuch enthaltenen Informationen ohne vorherige Ankündigung geändert werden.

Soweit nach geltendem Recht zulässig, übernehmen Schneider Electric und seine Tochtergesellschaften keine Verantwortung oder Haftung für Fehler oder Auslassungen im Informationsgehalt dieses Dokuments oder für Folgen, die aus oder infolge der Verwendung der hierin enthaltenen Informationen entstehen.

## Sicherheitshinweise

### Wichtige Informationen

Lesen Sie die Anweisungen sorgfältig durch und sehen Sie sich die Ausrüstung genau an, um sich mit dem Gerät vor der Installation, dem Betrieb oder der Wartung vertraut zu machen. In diesem Handbuch oder auf dem Gerät können sich folgende Hinweise befinden, die vor potenziellen Gefahren warnen oder die Aufmerksamkeit auf Informationen lenken, die eine Prozedur erklären oder vereinfachen.

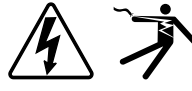

Der Zusatz eines Symbols zu den Sicherheitshinweisen "Gefahr" oder "Warnung" deutet auf eine elektrische Gefahr hin, die zu schweren Verletzungen führen kann, wenn die Anweisungen nicht befolgt werden.

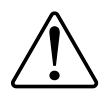

Dieses Symbol steht für eine Sicherheitswarnung. Es macht auf die potenzielle Gefahr eines Personenschadens aufmerksam. Beachten Sie alle Sicherheitshinweise bei diesem Symbol, um schwere oder tödliche Verletzungen zu vermeiden.

## **A A GEFAHR**

**GEFAHR** weist auf eine gefährliche Situation hin, die bei Nichtbeachtung zu schweren bzw. tödlichen Verletzungen **führt**.

Die Nichtbeachtung dieser Anweisungen führt zu Tod oder schweren Verletzungen.

## **A**WARNUNG

**WARNUNG** weist auf eine gefährliche Situation hin, die bei Nichtbeachtung zu schweren bzw. tödlichen Verletzungen **führen kann**.

### **A**VORSICHT

**ACHTUNG** weist auf eine gefährliche Situation hin, die bei Nichtbeachtung zu leichten Verletzungen **führen kann**.

## **HINWEIS**

HINWEIS wird verwendet, um Verfahren zu beschreiben, die sich nicht auf eine Verletzungsgefahr beziehen.

### **Bitte beachten**

Elektrisches Gerät sollte stets von qualifiziertem Personal installiert, betrieben und gewartet werden. Schneider Electric übernimmt keine Verantwortung für jegliche Konsequenzen, die sich aus der Verwendung dieser Publikation ergeben. Eine qualifizierte Person ist jemand, der Fertigkeiten und Wissen im Zusammenhang mit dem Aufbau, der Installation und der Bedienung von elektrischen Geräten und eine entsprechende Schulung zur Erkennung und Vermeidung der damit verbundenen Gefahren absolviert hat.

## Über dieses Handbuch

Dieses Handbuch enthält Funktionsbeschreibungen sowie Installations- und Konfigurationsanweisungen für das Einphasen-Energiemessgerät iEM2435 / iEM2455.

Im gesamten Handbuch beziehen sich die Begriffe "Messgerät"/"Gerät"/"Produkt" auf die iEM2435 / iEM2455-Modelle. Die Unterschiede zwischen den Modellen, z. B. eine Funktion, die nur ein Modell aufweist, werden mit der entsprechenden Modellnummer oder Beschreibung angegeben.

In diesem Handbuch wird vorausgesetzt, dass Sie über entsprechende Kenntnisse zu Einphasen-Energiemessgeräten verfügen und mit der Anlage und dem Stromnetz, in denen das Messgerät installiert wird, vertraut sind.

Im Handbuch sind keine Konfigurationsdaten für erweiterte Funktionen enthalten, für die ein erfahrener Anwender eine erweiterte Konfiguration ausführen würde. Es sind auch keine Anweisungen vorhanden, wie mit Hilfe von anderen Energiemanagementsystemen oder -softwares als dem Modbus- und M-Bus-Tool Messgerätedaten integriert oder Messgerätekonfigurationen durchgeführt werden.

Sie müssen für Ihr Gerät die aktuellste Firmwareversion nutzen, damit Sie Zugriff auf die neuesten Funktionen haben.

Die aktuellsten Unterlagen zu Ihrem Gerät können Sie unter www.se.com herunterladen.

#### Zugehörige Dokumente

| Dokumentieren                   | Nummer                  |
|---------------------------------|-------------------------|
| iEM2435 / iEM2455-Kurzanleitung | JYT8368500 / JYT8368600 |

## Inhaltsverzeichnis

| Sicherheitsvorkehrungen                                     | 7  |
|-------------------------------------------------------------|----|
| Messgerät – Übersicht                                       | 9  |
| Überblick über die Messgerätfunktionen                      | 9  |
| Messgerätmodelle                                            | 9  |
| Funktionszusammenfassung                                    | 9  |
| Konfiguration                                               | 10 |
| Inbetriebnahme                                              | 11 |
| Ergänzende Informationen                                    | 11 |
| Messgerätbeschreibung                                       | 11 |
| Wiring                                                      | 11 |
| Energieverbrauch-LEDs                                       | 12 |
| Tastenfunktionen                                            | 12 |
| Anzeigebildschirm – Übersicht                               | 12 |
| Messgerät-Bildschirmmenüs                                   | 13 |
| Konfiguration                                               | 14 |
| Konfigurationsmodus                                         | 14 |
| Pro-2-Konfiguration (Programmiermodus 2)                    | 15 |
| Bildlaufzeit einrichten                                     | 15 |
| Hintergrundbeleuchtung einrichten                           | 15 |
| Modbus-ID (iEM2455)/M-Bus-ID (iEM2435) einrichten           | 15 |
| Pro-3-Konfiguration (Programmiermodus 3)                    | 16 |
| Impulsausgangsrate einrichten                               | 16 |
| Kombinationscode einrichten                                 | 17 |
| Baudrate einrichten                                         | 17 |
| Parität einrichten (nur iEM2455)                            | 18 |
| Ausschalt-Zähler zurücksetzen                               | 18 |
| Kennwort einrichten                                         | 19 |
| OBIS-Code einrichten                                        |    |
| Tageszähler zurücksetzen                                    | 20 |
| Register zum automatischen Bildlautmodus hinzufügen/aus dem | 00 |
| automatischen Bildlautmodus entrernen                       | 20 |
| Betrieb                                                     |    |
| Wirkenergie-Parameter anzeigen                              |    |
| Blindenergie-Parameter anzeigen                             |    |
| Momentan-Effektivmessungen (RMS) anzeigen                   |    |
| Parameter für Programmiermodus 1 (Pro-1) anzeigen           | 24 |
| Wartung und Fehlerbehebung                                  | 25 |
| Wartungsübersicht                                           | 25 |
| Fenierbenebung                                              | 25 |
|                                                             | 25 |
| Referenzen                                                  | 26 |
| Kommunikation über Modbus (iEM2455)                         | 26 |
| Uberblick                                                   | 26 |
| Spaltenbeschreibung für Registerlisten                      |    |
| Registerliste                                               | 27 |
|                                                             |    |
| Gerateidentifikation lesen                                  |    |

| Kommunikation über M-Bus (iEM2435)                 | 32 |
|----------------------------------------------------|----|
| Überblick                                          | 32 |
| Wichtige Begriffe                                  | 33 |
| M-Bus-Protokollunterstützung                       | 33 |
| M-Bus-Protokollimplementierung                     | 34 |
| Telegramminformationen der variablen Datenstruktur | 34 |
| Telegramminformationen für Datensätze              | 36 |
| Telegramminformationen für Messgerätkonfiguration  |    |
| M-Bus-Tool zur Datenanzeige und Konfiguration des  |    |
| Messgeräts                                         | 39 |
| Technische Daten                                   | 42 |
|                                                    |    |

## Sicherheitsvorkehrungen

Arbeiten zur Installation, Verdrahtung, Prüfung und Instandhaltung müssen in Übereinstimmung mit allen lokalen und nationalen elektrischen Standards durchgeführt werden.

### A A GEFAHR

## GEFAHR EINES ELEKTRISCHEN SCHLAGS, EINER EXPLOSION ODER EINES LICHTBOGENÜBERSCHLAGS

- Dieses Produkt muss in einem geeigneten Brandschutz- und Elektrikgehäuse installiert werden.
- Tragen Sie geeignete persönliche Schutzausrüstung (PSA) und befolgen Sie die Sicherheitsanweisungen f
  ür die Ausf
  ührung von Elektroarbeiten. Siehe NFPA 70E in den USA, CSA Z462 oder die entsprechenden örtlichen Normen.
- Installieren Sie das Produkt nicht an gefährlichen oder klassifizierten Standorten.
- Am Produkt können mehrere Spannungsquellen angeschlossen sein. Trennen Sie ALLE Quellen vor dem Beginn von Wartungsarbeiten.
- Verwenden Sie ein genormtes Spannungsmessgerät, um festzustellen, ob die Spannungsversorgung wirklich abgeschaltet ist.
- Produkte, die nur f
  ür eine Grundisolierung ausgelegt sind, m
  üssen auf isolierten Leitern installiert werden.
- Behandeln Sie E/A-Leitungen, die an mehrere Geräte angeschlossen sind, als ob sie gefährliche Spannungen führen, solange nichts anderes festgestellt wurde.
- Überschreiten Sie nicht die maximalen Bemessungs- oder Höchstwerte des Produkts.
- Bringen Sie alle Schutzabdeckungen wieder an, bevor Sie das Gerät einschalten.
- Dieses Gerät darf nicht für kritische Steuerungs- oder Schutzanwendungen verwendet werden, bei denen die Sicherheit von Personen und Sachwerten von der Funktion des Steuerkreises abhängt.
- Verwenden Sie kein Wasser oder andere Flüssigmaterialien, um das Produkt zu reinigen. Benutzen Sie zur Schmutzentfernung ein Reinigungstuch. Falls der Schmutz sich nicht entfernen lässt, wenden Sie sich an den technischen Support.

Die Nichtbeachtung dieser Anweisungen führt zu Tod oder schweren Verletzungen.

### **A**WARNUNG

#### GEFAHR VON VERLETZUNGEN ODER SACHSCHÄDEN

- Installieren Sie die externe Sicherung oder thermische Abschalteinrichtung bzw. den externen Schalter oder 1-poligen Leistungsschalter am Phasenleiter und nicht am Neutralleiter. Die Schutzgeräte müssen in der Nähe des Messgeräts installiert werden.
- Die Anschlussleitung, die das Messgerät mit dem externen Schaltkreis verbindet, muss gemäß den geltenden Vorschriften für die maximale Anzahl an Schutzgeräten, die im Schaltkreis genutzt werden, bemessen sein.

## Die Nichtbeachtung dieser Anweisungen kann Tod, schwere Verletzungen oder Sachschäden zur Folge haben.

### **A**WARNUNG

#### POTENZIELLE GEFÄHRDUNG DER SYSTEMVERFÜGBARKEIT, -INTEGRITÄT UND -VERTRAULICHKEIT

• Ändern Sie das Standard-Kennwort, um nicht autorisierte Zugriffe auf die Gerätekonfiguration, -einstellungen und -informationen zu vermeiden.

Die Nichtbeachtung dieser Anweisungen kann Tod, schwere Verletzungen oder Sachschäden zur Folge haben.

# Messgerät – Übersicht

## Überblick über die Messgerätfunktionen

Das iEM2435 / iEM2455 ist ein Einphasen-Messgerät mit blauer LCD-Anzeige mit Hintergrundbeleuchtung, das die negative und positive Energie misst.

Die Messgeräte weisen folgende Hauptmerkmale auf:

- Strom-, Spannungs- und Energiemessungen
- Summe negative und positive Wirkenergie, Summe negative und positive Blindenergie sowie Wirkleistungsmesswerte
- Impulsausgänge
- Tarifmesswerte
- Kommunikation über M-Bus oder RS-485-Modbus

Informationen zu den Anwendungen, Details zu den Funktionen und Merkmalen sowie die vollständigen technischen Daten finden Sie im iEM2435 / iEM2455-Datenblatt unter www.se.com.

## Messgerätmodelle

| Modell  | Handelsbezeichnung | Beschreibung                                                                                   |
|---------|--------------------|------------------------------------------------------------------------------------------------|
| iEM2435 | A9MEM2435          | Kommunikation über M-Bus                                                                       |
|         |                    | <ul> <li>Wirkenergie – Klasse B gemäß EN 50470-1/3; Klasse 1<br/>gemäß IEC 62053-21</li> </ul> |
|         |                    | <ul> <li>Blindenergie – Klasse 2 gemäß IEC 62053-23</li> </ul>                                 |
|         |                    | MID/MIR-Konformität                                                                            |
| iEM2455 | A9MEM2455          | Kommunikation über RS-485 Modbus                                                               |
|         |                    | <ul> <li>Wirkenergie – Klasse B gemäß EN 50470-1/3; Klasse 1<br/>gemäß IEC 62053-21</li> </ul> |
|         |                    | Blindenergie – Klasse 2 gemäß IEC 62053-23                                                     |
|         |                    | MID/MIR-Konformität                                                                            |

## Funktionszusammenfassung

| Funktion                                                                                                    | iEM2435      | iEM2455       |
|----------------------------------------------------------------------------------------------------|--------------|---------------|
| 4-Quadranten-Energiemessungen, Teil- und Gesamtenergiezähler                                                | $\checkmark$ | $\checkmark$  |
| Summe negative und positive Wirkenergie                                                                     | $\checkmark$ | $\checkmark$  |
| Summe negative und positive Blindenergie                                                                    | $\checkmark$ | $\checkmark$  |
| Leistung: <ul> <li>Wirkleistung (kW)</li> <li>Scheinleistung (kVA)</li> <li>Blindleistung (kVAr)</li> </ul> | $\checkmark$ | $\checkmark$  |
| Spannung, Strom, Frequenz und Leistungsfaktor                                                               | $\checkmark$ | $\checkmark$  |
| 2 Tarifsteuerungen über Befehlsregister                                                                     | $\checkmark$ | $\checkmark$  |
| Impulsausgänge                                                                                              | $\checkmark$ | $\checkmark$  |
| Kommunikation                                                                                               | M-Bus        | RS-485-Modbus |
| MID/MIR-konform                                                                                             | V            | $\checkmark$  |

## Konfiguration

Die Messgerätkonfiguration kann über die MMS-Anzeige oder über ein M-Busoder RS-485 Modbus-Kommunikationstool durchgeführt werden.

## Inbetriebnahme

## Ergänzende Informationen

Dieses Dokument sollte in Verbindung mit der Kurzanleitung verwendet werden, die sich im Lieferumfang des Messgeräts befindet.

Informationen zur Installation finden Sie in der Kurzanleitung des Messgeräts.

Sie können aktualisierte Unterlagen unter www.se.com herunterladen oder sich für die neuesten Informationen zu Ihrem Produkt an den für Sie zuständigen Schneider Electric-Vertriebsmitarbeiter wenden.

## Messgerätbeschreibung

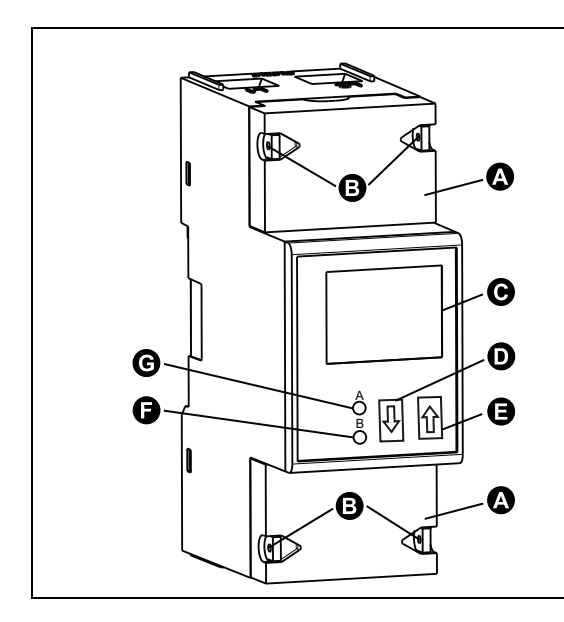

| А                                                                                                    | Schutzabdeckungen                                  |  |
|----------------------------------------------------------------------------------------------------|----------------------------------------------------|--|
| В                                                                                                    | Plombierpunkte                                     |  |
| С                                                                                                    | Blaue LCD-Anzeige mit Hintergrundbeleuchtung       |  |
| D                                                                                                    | Abwärtspfeiltaste (berührungsempfindlich)          |  |
| E                                                                                                    | Aufwärtspfeiltaste (berührungsempfindlich)         |  |
| F                                                                                                    | Wirkenergieverbrauchs-LED (B = 10.000 Imp./kWh)    |  |
| G                                                                                                    | Blindenergieverbrauchs-LED (A = 10.000 Imp./kVARh) |  |
| HINWEIS: Die Schutzabdeckungen (A) müssen mit dem Stahlkabel<br>mit 1 mm Durchmesser an den Plombierpunkten (B) angebracht und<br>plombiert werden. |                                                    |  |

## Wiring

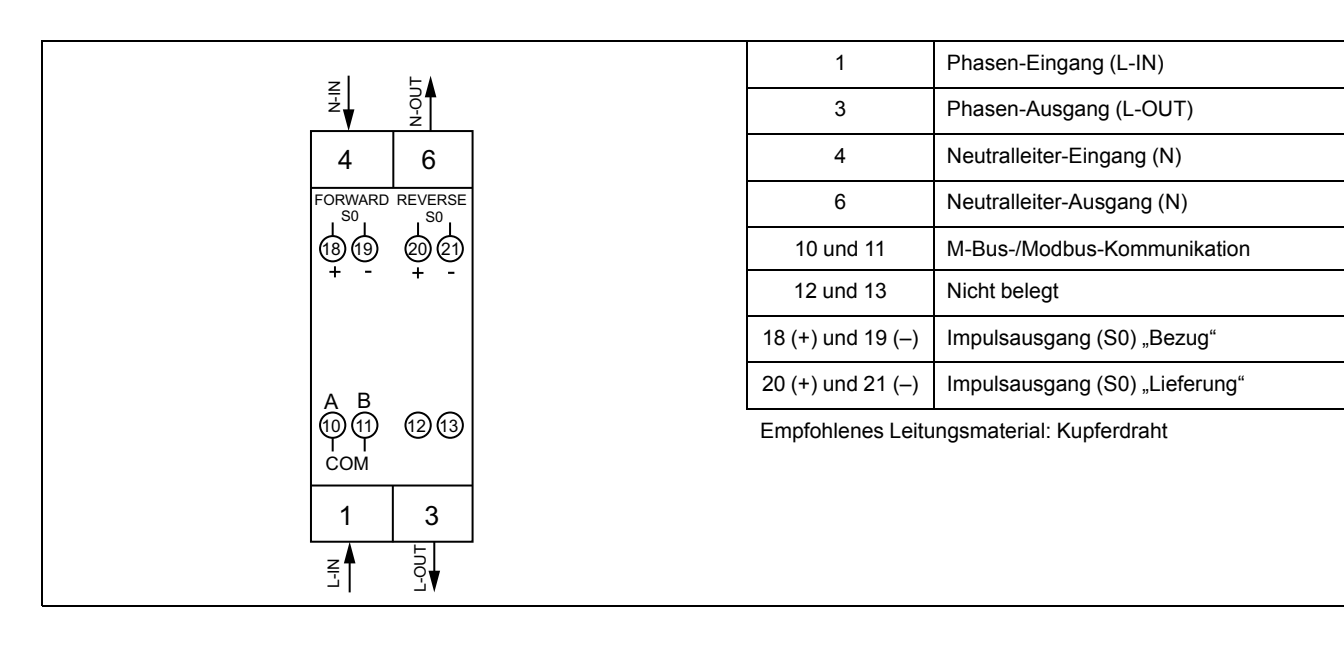

### **Energieverbrauch-LEDs**

Die zwei roten LEDs auf dem Front-Bedienfeld geben den Energieverbrauch an. Wenn Energie verbraucht wird, blinken die LEDs. Je mehr Energie verbraucht wird, desto schneller blinken die LEDs.

Die Blindenergieverbrauchs-LED (A = 10.000 Imp./kVARh) blinkt, wenn Blindenergie verbraucht wird, und die Wirkenergieverbrauchs-LED (B = 10.000 Imp./kWh) blinkt, wenn Wirkenergie verbraucht wird. Die LEDs blinken mit einer Geschwindigkeit von 10.000 Imp./kWh.

## Tastenfunktionen

| Maßnahme                                                                                                   | Tastenfunktion                                                                                                    |  |
|----------------------------------------------------------------------------------------------------|----------------------------------------------------------------------------------------------------|--|
| Halten Sie die Aufwärtspfeiltaste ( ) oder die Abwärtspfeiltaste ( ) weniger als 3 Sekunden lang gedrückt. | So aktivieren Sie die Bildlauffunktion.<br>HINWEIS: Nach 30 Sekunden Inaktivität wechselt das<br>Messgerät wieder in den automatischen Bildlaufmodus<br>zurück. |  |
| Halten Sie die Aufwärtspfeiltaste ( ) 3 Sekunden lang gedrückt.                                            | So rufen Sie das nächste Menü auf.                                                                                                    |  |
| Halten Sie die Abwärtspfeiltaste ( V) 3 Sekunden lang gedrückt.                                            | So kehren Sie zum vorherigen Menü zurück.                                                                                                    |  |
| Halten Sie sowohl die Abwärtspfeiltaste ( ) als auch die Aufwärtspfeiltaste ( ) 3 Sekunden lang gedrückt.  | So bestätigen Sie Einstellungen.                                                                                                    |  |
| Halten Sie die Aufwärtspfeiltaste (î)≥ 5 Sekunden lang gedrückt.                                           | So wechseln Sie in den Programmiermodus.<br>So wechseln Sie in den automatischen Bildlaufmodus bzw. so<br>verlassen Sie ihn.                                    |  |

## Anzeigebildschirm – Übersicht

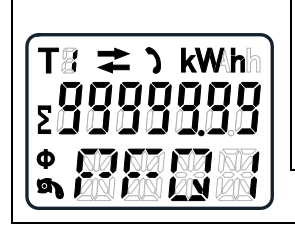

Die blaue LCD-Anzeige mit Hintergrundbeleuchtung wie in der Abbildung gezeigt hat drei Zeilen:

- In der ersten Zeile werden die Tarifangaben, die Energieflussrichtung, der Kommunikationsstatus und die Einheit angezeigt.
- In der zweiten Zeile ist der Wert pro Einheit zu sehen.
- Die letzte Zeile enthält alle weiteren Messgerätinformationen oder OBIS-Codes.

Berühren Sie den Aufwärts- bzw. Abwärtspfeil, um die Hintergrundbeleuchtung zu aktivieren. Nach 30 Sekunden Inaktivität schaltet sich die Hintergrundbeleuchtung aus. Nach dem Einschalten durchläuft das Messgerät die Seiten in einem Intervall von 10 Sekunden (Werkeinstellung).

Das Messgerät ist mit einer 7-stelligen LCD-Anzeige ausgestattet. Für den Energieverbrauch zeigt das Messgerät bis zu 99999,99 kWh an und wechselt bei Überschreitung dieses Werts automatisch zu 999999,9 kWh usw.

Die erste Anzeige des Messgeräts im Bildlaufmodus ist entweder "FW" (Bezug) oder "RV" (Lieferung).

### Messgerät-Bildschirmmenüs

Die Bildschirme des Messgeräts sind entsprechend ihrer Funktion logisch organisiert. Sie können mithilfe der Tasten auf dem Displaybildschirm verschiedene Parameter aufrufen.

Indem Sie zuerst den entsprechenden Hauptmenü-Bildschirm (Bildschirm der obersten Ebene) auswählen, können Sie jeden verfügbaren Messgerät-Bildschirm aufrufen.

HINWEIS: Sofern nicht anders angegeben, basieren die Inhalte der in diesem Benutzerhandbuch dargestellten Menübildschirme auf der Auswahl eines Tarifmodus für T1.

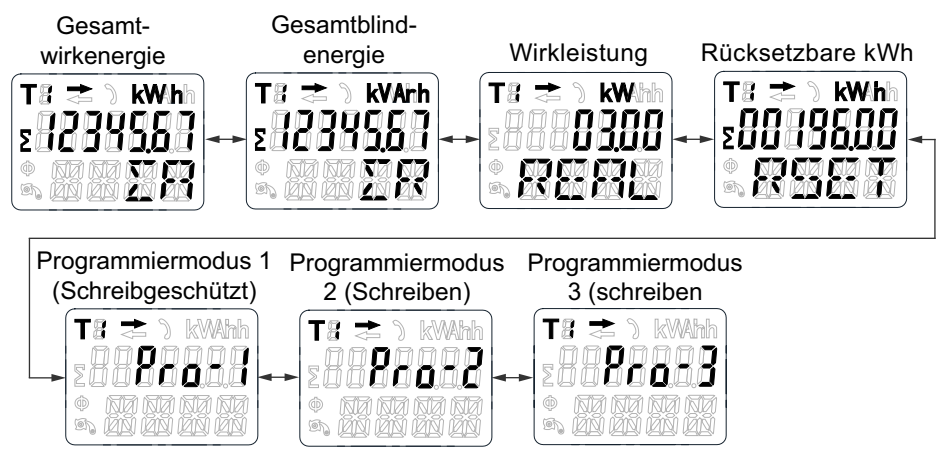

## Konfiguration

## Konfigurationsmodus

Im Programmiermodus 2 (**Pro-2**) und im Programmiermodus 3 (**Pro-3**) der Messgerät-MMS können Sie verschiedene Einrichtungsparameter konfigurieren.

#### Konfigurationsmodus-Menübaum

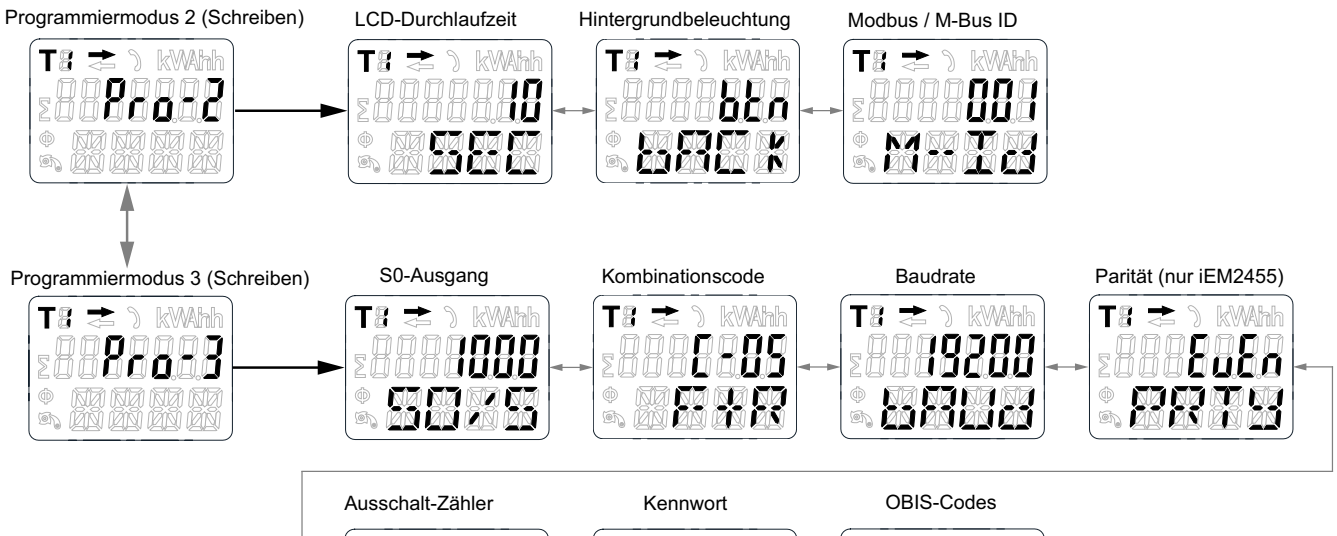

| Ausschalt-Zähler                                    | Kennwort                                                  | OBIS-Codes                                                    |
|-----------------------------------------------------|-----------------------------------------------------------|---------------------------------------------------------------|
| T3 ≥ ) kWhh<br>200000000000000000000000000000000000 | T: ≥ ) kWhh<br>200000000<br>© 200000000000000000000000000 | T:s ≥ ) kwahh<br>2000000000<br>© 8000000000000000000000000000 |

| Menü                                           | Parameter              |                                                    | Optionen                                                                      | Standardwerte |
|------------------------------------------------|------------------------|----------------------------------------------------|-------------------------------------------------------------------------------|---------------|
|                                                | LCD-Durchlaufzeit      |                                                    | 1–30 Sekunden                                                                 | 10            |
| Programmiermodus 2 (Pro-                       | Hintergrundbeleuchtung |                                                    | on / off / btn                                                                | btn           |
| 2)                                             | iEM2435                | M-Bus-ID                                           | 000–250                                                                       | 000           |
|                                                | iEM2455                | Modbus-ID                                          | 001–247                                                                       | 001           |
| Impulsausgangsrate (S0)                        |                        | 1000 / 100 / 10 / 1 / 0.1 / 0.01 /<br>2000 / 10000 | 1000                                                                          |               |
| Programmiermodus 3 ( <b>Pro-</b><br><b>3</b> ) | Kombinationscode       |                                                    | C-01 (F) / C-04 (R) / C-05 (F+R) /<br>C-06 (R-F) / C-09 (F-R) / C-10<br>(F-R) | C-05 (F+R)    |
|                                                | iEM2435                | Daudrata                                           | 300 / 600 / 1200 / 2400 / 4800 /<br>9600                                      | 2400          |
|                                                | iEM2455                | Daudrale                                           | 1200 / 2400 / 4800 / 9600 /<br>19200 / 38400                                  | 19200         |
|                                                | Parität (nur iEM2455)  |                                                    | even / none / odd                                                             | even          |
|                                                | Ausschalt-Zähler       |                                                    | -                                                                             | -             |
|                                                | Kennwort               |                                                    | 0000–9999                                                                     | 0000          |
|                                                | OBIS-Codes             |                                                    | on / off                                                                      | off           |

## **Pro-2-Konfiguration (Programmiermodus 2)**

### **Bildlaufzeit einrichten**

Im automatischen Bildlaufmodus zeigt das Messgerät alle 10 Sekunden (Werkeinstellung) die nächste programmierte Datenseite an.

Gehen Sie wie folgt vor, um die Bildlaufzeit zu ändern:

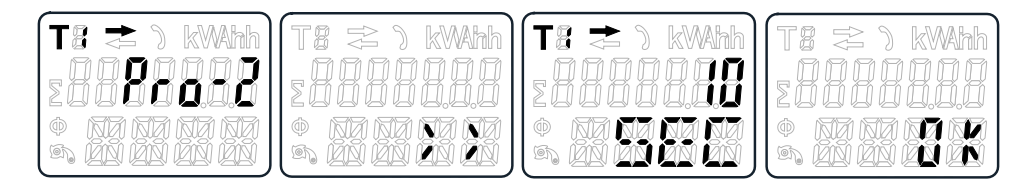

- 1. Navigieren Sie mit den Tasten zu Programmiermodus 2 (Pro-2).
- 2. Berühren Sie die Aufwärtspfeiltaste 3 Sekunden lang, um das Menü aufzurufen.
- 3. Navigieren Sie zur LCD-Seite für die Durchlaufzeit (SEC).
- 4. Halten Sie die Aufwärtspfeiltaste 5 Sekunden lang gedrückt, um in den Programmiermodus zu wechseln.
- 5. Wenn der Wert zu blinken beginnt, wählen Sie den neuen Wert aus einem Bereich von 1–30 Sekunden aus.
- 6. Halten Sie beide Tasten 3 Sekunden lang gedrückt, um die neue Bildlaufzeit zu bestätigen.
- 7. Das LCD-Display zeigt OK an, wenn die Einstellung bestätigt wurde.

### Hintergrundbeleuchtung einrichten

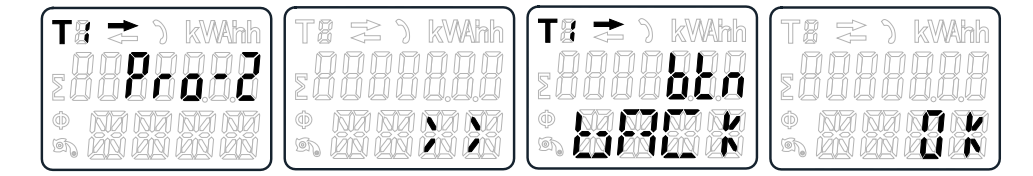

- 1. Navigieren Sie mit den Tasten zu Programmiermodus 2 (Pro-2).
- 2. Berühren Sie die Aufwärtspfeiltaste 3 Sekunden lang, um das Menü aufzurufen.
- 3. Navigieren Sie zur Einstellungsseite für die Hintergrundbeleuchtung (bACk).
- 4. Halten Sie die Aufwärtspfeiltaste 5 Sekunden lang gedrückt, um in den Programmiermodus zu wechseln.
- 5. Wenn der Wert zu blinken beginnt, wählen Sie on/oFF/btn aus.
- 6. Halten Sie beide Tasten 3 Sekunden lang gedrückt, um die neue Einstellung zu bestätigen.
- 7. Das LCD-Display zeigt **OK** an, wenn die Einstellung bestätigt wurde.

### Modbus-ID (iEM2455)/M-Bus-ID (iEM2435) einrichten

Die Modbus-ID (iEM2455) kann auf einen Wert zwischen 001 und 247 eingestellt werden. Die M-Bus-ID (iEM2435) kann auf einen Wert zwischen 000 und 250 eingestellt werden.

Gehen Sie wie folgt vor, um die Modbus-ID (iEM2455)/M-Bus-ID (iEM2435) zu ändern:

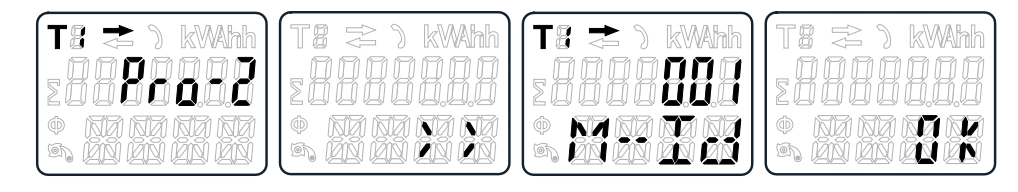

- 1. Navigieren Sie mit den Tasten zu Programmiermodus 2 (Pro-2).
- 2. Berühren Sie die Aufwärtspfeiltaste 3 Sekunden lang, um das Menü aufzurufen.
- Navigieren Sie zur Seite f
  ür die Modbus-ID (iEM2455)/M-Bus-ID (iEM2435) (M-Id).
- 4. Halten Sie die Aufwärtspfeiltaste 5 Sekunden lang gedrückt, um in den Programmiermodus zu wechseln.
- 5. Wenn der Wert zu blinken beginnt, wählen Sie 3 Ziffern aus (Modbus [iEM2455]: **001–247**/M-Bus [iEM2435]: **000–250**).
- 6. Um die Ziffern zu bestätigen, halten Sie beide Tasten jeweils 3 Sekunden lang gedrückt.
- 7. Das LCD-Display zeigt **OK** an, wenn die Einstellung bestätigt wurde.

### **Pro-3-Konfiguration (Programmiermodus 3)**

#### Impulsausgangsrate einrichten

Das Messgerät ist mit zwei Impulsausgängen (Bezug und Lieferung) ausgestattet, die vom internen Schaltkreis optisch isoliert sind. Für eine Fernablesung oder Genauigkeitsprüfung erzeugt das Messgerät Impulse proportional zum gemessenen Verbrauch. Der Impulsausgang ist ein polaritätsabhängiger Transistorausgang mit offenem Kollektor, für dessen ordnungsgemäßen Betrieb eine externe Spannungsquelle erforderlich ist. Die Spannung (U<sub>i</sub>) dieser externen Spannungsquelle sollte kleiner als 27 V DC sein. Der maximale Schaltstrom (I<sub>max</sub>) beträgt 100 mA. Schließen Sie für den Impulsausgang 5–27 V DC an Anschluss 18/20 (Kollektor) und die Signalleitung (S) an Anschluss 19/21 (Emitter) an. Gehen Sie wie folgt vor, um die Impulsausgangsrate (S0) zu ändern:

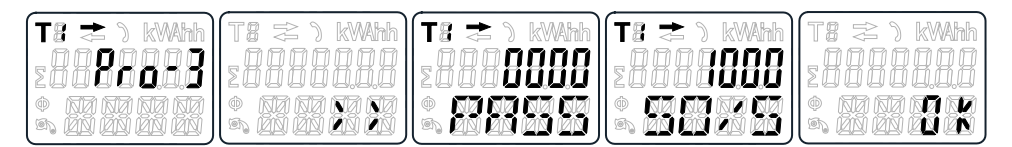

- 1. Navigieren Sie mit den Tasten zu Programmiermodus 3 (Pro-3).
- 2. Berühren Sie die Aufwärtspfeiltaste 3 Sekunden lang, um das Menü aufzurufen.
- Geben Sie das 4-stellige Kennwort ein (Werkeinstellung: 0000): Wählen Sie mit den Tasten jede Ziffer aus dem Bereich 0–9 aus. Um die Ziffern zu bestätigen, halten Sie die Aufwärtspfeiltaste jeweils 3 Sekunden lang gedrückt.
- 4. Navigieren Sie zur S0-Ausgangsseite (S0/S).
- 5. Halten Sie die Aufwärtspfeiltaste 5 Sekunden lang gedrückt, um in den Programmiermodus zu wechseln.
- Wenn der Wert zu blinken beginnt, wählen Sie 10000 / 2000 / 1000 / 100 /10 / 1 / 0.1 / 0.01 aus.

- 7. Halten Sie beide Tasten 3 Sekunden lang gedrückt, um die neue Einstellung zu bestätigen.
- 8. Das LCD-Display zeigt OK an, wenn die Einstellung bestätigt wurde.

### Kombinationscode einrichten

Mit dem Messgerät können Sie die Gesamtenergie (Verbrauch) basierend auf dem Kombinationscode anzeigen. Der Kombinationscode stimmt wie nachstehend dargestellt mit verschiedenen Berechnungsmethoden überein:

| Code | Gesamtenergie (Wirkenergie) |
|------|-----------------------------|
| C-01 | Nur Bezug                   |
| C-04 | Nur Lieferung               |
| C-05 | Bezug + Lieferung           |
| C-06 | Lieferung – Bezug           |
| C-09 | Bezug – Lieferung           |
| C-10 | Bezug – Lieferung           |

Gehen Sie wie folgt vor, um den Kombinationscode zu ändern:

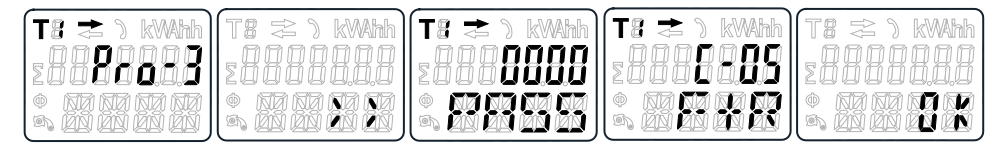

- 1. Navigieren Sie mit den Tasten zu Programmiermodus 3 (Pro-3).
- 2. Berühren Sie die Aufwärtspfeiltaste 3 Sekunden lang, um das Menü aufzurufen.
- Geben Sie das 4-stellige Kennwort ein (Werkeinstellung: 0000): Wählen Sie mit den Tasten jede Ziffer aus dem Bereich 0–9 aus. Um die Ziffern zu bestätigen, halten Sie die Aufwärtspfeiltaste jeweils 3 Sekunden lang gedrückt.
- 4. Navigieren Sie zur Seite für den Kombinationscode (C-xx).
- 5. Halten Sie die Aufwärtspfeiltaste 5 Sekunden lang gedrückt, um in den Programmiermodus zu wechseln.
- 6. Wenn der Wert zu blinken beginnt, wählen Sie 01 / 04 / 05 / 06 / 09 / 10 aus.
- 7. Halten Sie beide Tasten 3 Sekunden lang gedrückt, um die neue Einstellung zu bestätigen.
- 8. Das LCD-Display zeigt **OK** an, wenn die Einstellung bestätigt wurde.

#### **Baudrate einrichten**

Die Modbus-Baudrate (iEM2455) kann auf einen Wert zwischen 1200 und 38400 eingestellt werden. Die M-Bus-Baudrate (iEM2435) kann auf einen Wert zwischen 300 und 9600 eingestellt werden.

Gehen Sie wie folgt vor, um die Baudrate zu ändern:

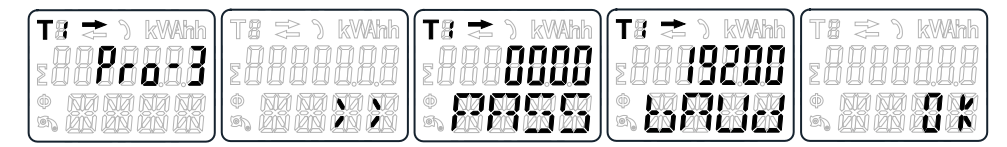

1. Navigieren Sie mit den Tasten zu Programmiermodus 3 (Pro-3).

- 2. Berühren Sie die Aufwärtspfeiltaste 3 Sekunden lang, um das Menü aufzurufen.
- Geben Sie das 4-stellige Kennwort ein (Werkeinstellung: 0000): Wählen Sie mit den Tasten jede Ziffer aus dem Bereich 0–9 aus. Um die Ziffern zu bestätigen, halten Sie die Aufwärtspfeiltaste jeweils 3 Sekunden lang gedrückt.
- 4. Navigieren Sie zur Baudraten-Seite (**bAUd**).
- 5. Halten Sie die Aufwärtspfeiltaste 5 Sekunden lang gedrückt, um in den Programmiermodus zu wechseln.
- 6. Wenn der Wert zu blinken beginnt, wählen Sie Folgendes aus:
  - Modbus (iEM2455): 1200 / 2400 / 4800 / 9600 / 19200 / 38400
  - M-Bus (iEM2435): 300 / 600 / 1200 / 2400 / 4800 / 9600
- 7. Halten Sie beide Tasten 3 Sekunden lang gedrückt, um die neue Einstellung zu bestätigen.
- 8. Das LCD-Display zeigt **OK** an, wenn die Einstellung bestätigt wurde.

### Parität einrichten (nur iEM2455)

Die Modbus-Parität (iEM2455) kann auf **EvEn**, **nonE** oder **odd** eingestellt werden. Die M-Bus-Parität (iEM2435) ist immer **EvEn**. Gehen Sie wie folgt vor, um die Parität zu ändern:

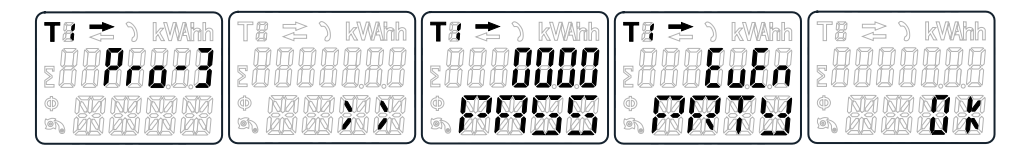

- 1. Navigieren Sie mit den Tasten zu Programmiermodus 3 (Pro-3).
- 2. Berühren Sie die Aufwärtspfeiltaste 3 Sekunden lang, um das Menü aufzurufen.
- Geben Sie das 4-stellige Kennwort ein (Werkeinstellung: 0000): Wählen Sie mit den Tasten jede Ziffer aus dem Bereich 0–9 aus. Um die Ziffern zu bestätigen, halten Sie die Aufwärtspfeiltaste jeweils 3 Sekunden lang gedrückt.
- 4. Navigieren Sie zur Paritätsseite (PRTY).
- 5. Halten Sie die Aufwärtspfeiltaste 5 Sekunden lang gedrückt, um in den Programmiermodus zu wechseln.
- 6. Wenn der Wert zu blinken beginnt, wählen Sie EvEn / nonE / odd aus.
- 7. Halten Sie beide Tasten 3 Sekunden lang gedrückt, um die neue Einstellung zu bestätigen.
- 8. Das LCD-Display zeigt **OK** an, wenn die Einstellung bestätigt wurde.

### Ausschalt-Zähler zurücksetzen

Der Ausschalt-Zähler erfasst, wie oft das Messgerät abgeschaltet worden ist. Gehen Sie wie folgt vor, um den Ausschalt-Zähler zurückzusetzen:

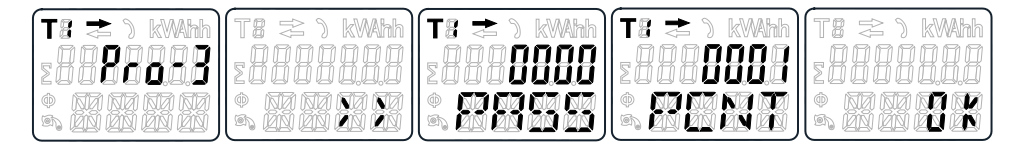

- 1. Navigieren Sie mit den Tasten zu Programmiermodus 3 (Pro-3).
- 2. Berühren Sie die Aufwärtspfeiltaste 3 Sekunden lang, um das Menü aufzurufen.
- Geben Sie das 4-stellige Kennwort ein (Werkeinstellung: 0000): Wählen Sie mit den Tasten jede Ziffer aus dem Bereich 0–9 aus. Um die Ziffern zu bestätigen, halten Sie die Aufwärtspfeiltaste jeweils 3 Sekunden lang gedrückt.
- 4. Navigieren Sie zur Ausschalt-Zähler-Seite (PCNT).
- 5. Halten Sie die Aufwärtspfeiltaste 5 Sekunden lang gedrückt, um in den Programmiermodus zu wechseln.
- 6. Wenn der Wert zu blinken beginnt, halten Sie für die Rücksetzung beide Tasten 3 Sekunden lang gedrückt.
- 7. Das LCD-Display zeigt **OK** an, wenn der Ausschalt-Zähler zurückgesetzt wurde.

#### Kennwort einrichten

Der Programmiermodus 3 (**Pro-3**) ist mit einem Kennwort geschützt. Das standardmäßig eingestellte Kennwort lautet **0000**. Gehen Sie wie folgt vor, um das Kennwort zu ändern:

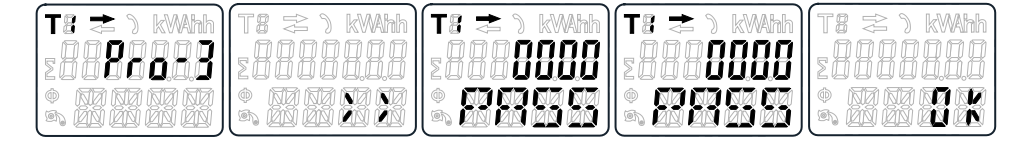

- 1. Navigieren Sie mit den Tasten zu Programmiermodus 3 (Pro-3).
- 2. Berühren Sie die Aufwärtspfeiltaste 3 Sekunden lang, um das Menü aufzurufen.
- Geben Sie das 4-stellige Kennwort ein (Werkeinstellung: 0000): Wählen Sie mit den Tasten jede Ziffer aus dem Bereich 0–9 aus. Um die Ziffern zu bestätigen, halten Sie die Aufwärtspfeiltaste jeweils 3 Sekunden lang gedrückt.
- 4. Navigieren Sie zur Kennwort-Seite (PASS).
- 5. Halten Sie die Aufwärtspfeiltaste 5 Sekunden lang gedrückt, um in den Programmiermodus zu wechseln.
- Wenn der Wert zu blinken beginnt, wählen Sie jede Ziffer aus dem Bereich 0– 9 aus. Um die Ziffern zu bestätigen, halten Sie beide Tasten jeweils 3 Sekunden lang gedrückt.
- 7. Das LCD-Display zeigt **OK** an, wenn die Einstellung bestätigt wurde.

#### **OBIS-Code einrichten**

Sie können den OBIS-Code in Programmiermodus 3 (**Pro-3**) auf **on** einstellen. Die Werkeinstellung für den OBIS-Code ist **oFF**. Gehen Sie wie folgt vor, um den OBIS-Code einzustellen:

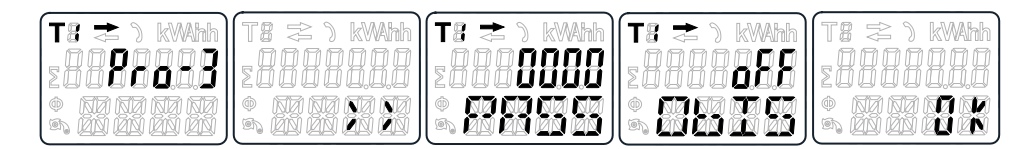

1. Navigieren Sie mit den Tasten zu Programmiermodus 3 (**Pro-3**).

- 2. Berühren Sie die Aufwärtspfeiltaste 3 Sekunden lang, um das Menü aufzurufen.
- Geben Sie das 4-stellige Kennwort ein (Werkeinstellung: 0000): Wählen Sie mit den Tasten jede Ziffer aus dem Bereich 0–9 aus. Um die Ziffern zu bestätigen, halten Sie die Aufwärtspfeiltaste jeweils 3 Sekunden lang gedrückt.
- 4. Navigieren Sie zur OBIS-Seite (ObIS).
- 5. Halten Sie die Aufwärtspfeiltaste 5 Sekunden lang gedrückt, um in den Programmiermodus zu wechseln.
- 6. Wenn der Wert zu blinken beginnt, wählen Sie on oder oFF aus.
- 7. Halten Sie beide Tasten 3 Sekunden lang gedrückt, um die neue Einstellung zu bestätigen.
- 8. Das LCD-Display zeigt **OK** an, wenn die Einstellung bestätigt wurde.

### Tageszähler zurücksetzen

Das Messgerät ist mit einem Tageszähler für verbrauchte Energie ausgestattet. Die verbrauchte Energie ist die berechnete negative Energie und kann auf null (0) zurückgesetzt werden.

Gehen Sie wie folgt vor, um den Tageszähler auf null (0) zurückzusetzen:

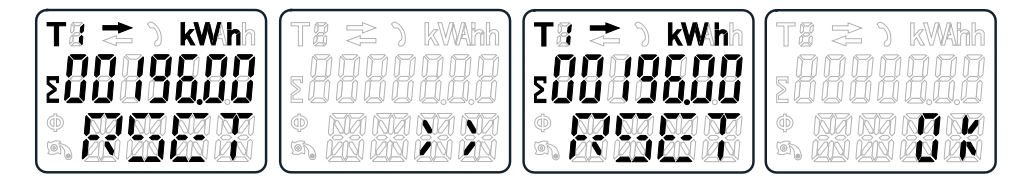

- 1. Navigieren Sie mit den Tasten im Hauptmenü zur Seite für den rücksetzbaren kWh-Wert (**RSET**).
- Berühren Sie die Aufwärtspfeiltaste 3 Sekunden lang, um das Menü aufzurufen.
- 3. Wenn der Wert zu blinken beginnt, halten Sie für die Rücksetzung die Aufwärtspfeiltaste 5 Sekunden lang gedrückt.
- 4. Das LCD-Display zeigt **OK** an, wenn der Tageszähler zurückgesetzt wurde.

### Register zum automatischen Bildlaufmodus hinzufügen/ aus dem automatischen Bildlaufmodus entfernen

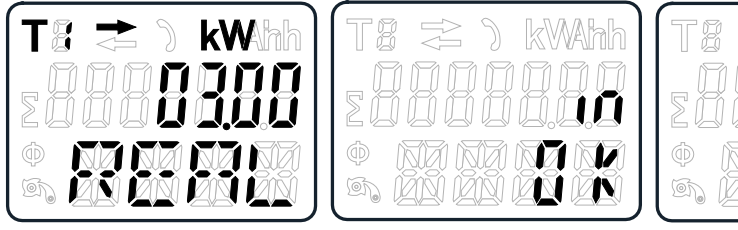

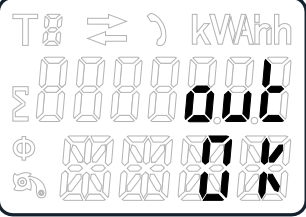

1. Navigieren Sie zu dem Register, das Sie hinzufügen oder entfernen wollen.

**HINWEIS:** Nur die Register im Untermenü nach Gesamtwirkenergie, Gesamtblindenergie, Wirkleistung und Programmiermodus 1 können zum automatischen Bildlaufmodus hinzugefügt bzw. daraus entfernt werden. Die Gesamtwirkenergie kann nicht entfernt werden.

2. Halten Sie die Aufwärtspfeiltaste 5 Sekunden lang gedrückt, um das Register hinzuzufügen bzw. zu entfernen. 3. Auf dem LCD-Display wird in OK oder out OK angezeigt.

## **Betrieb**

## Wirkenergie-Parameter anzeigen

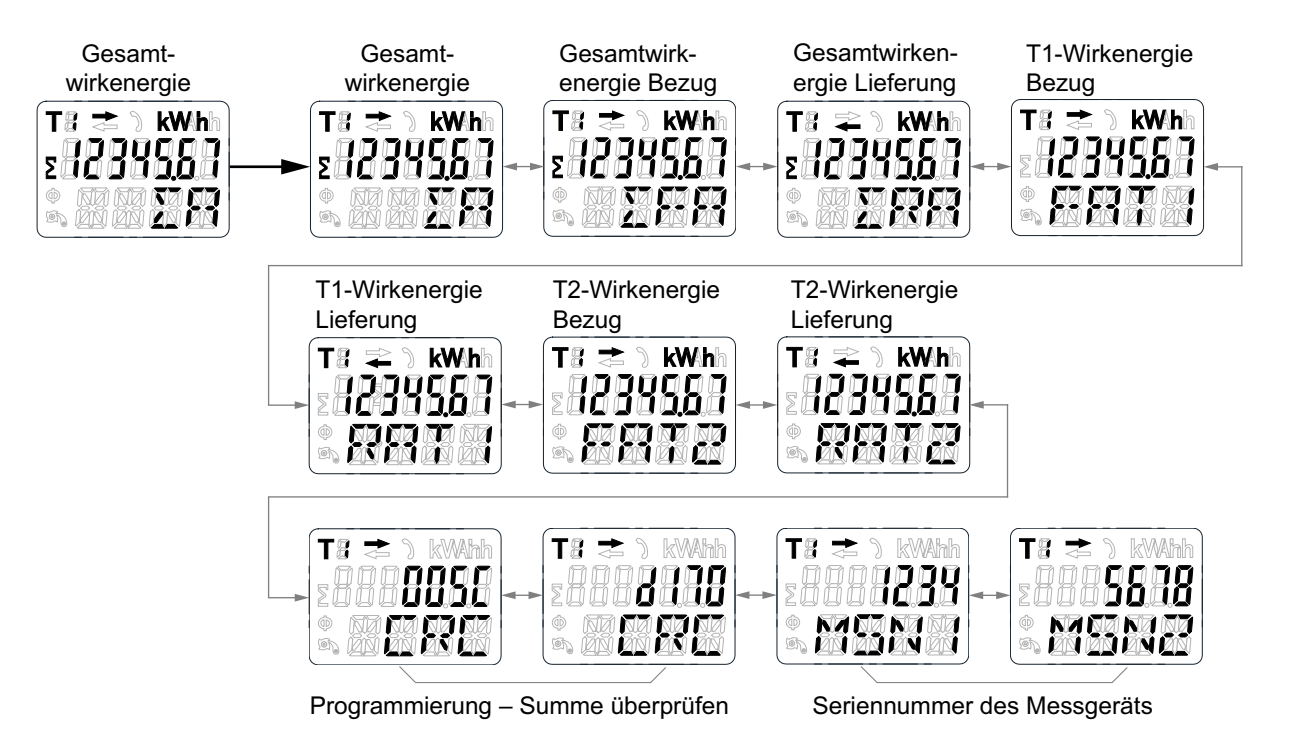

- Navigieren Sie mit den Tasten im Hauptmenü zum Register f
  ür Gesamtwirkenergie (ΣΑ).
- 2. Halten Sie die Aufwärtspfeiltaste 3 Sekunden lang gedrückt, um das nächste Menü aufzurufen.

Auf dem Display wird >> angezeigt.

- 3. Halten Sie die Abwärts- oder Aufwärtspfeiltaste gedrückt, um durch die verschiedenen Seiten der Wirkenergie-Parameter zu scrollen.
- 4. Halten Sie die Abwärtspfeiltaste 3 Sekunden lang gedrückt, um zum Hauptmenü zurückzukehren.

Auf dem Display wird << angezeigt.

## **Blindenergie-Parameter anzeigen**

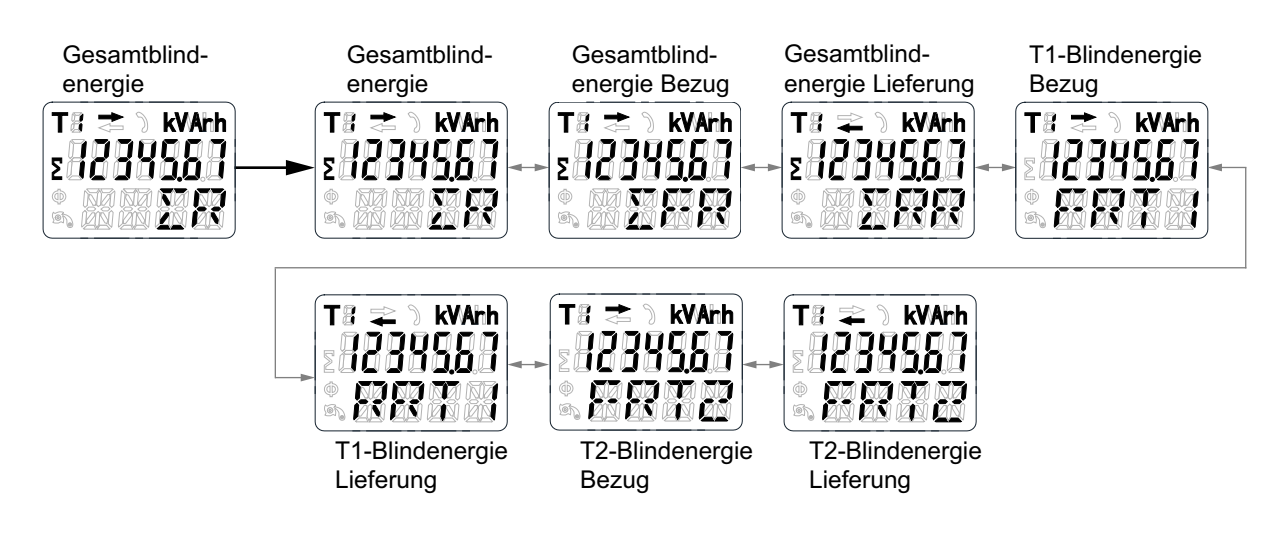

- Navigieren Sie mit den Tasten im Hauptmenü zum Register f
  ür Gesamtblindenergie (ΣR).
- 2. Halten Sie die Aufwärtspfeiltaste 3 Sekunden lang gedrückt, um das nächste Menü aufzurufen.

Auf dem Display wird >> angezeigt.

- 3. Halten Sie die Abwärts- oder Aufwärtspfeiltaste gedrückt, um durch die verschiedenen Seiten der Blindenergie-Parameter zu scrollen.
- 4. Halten Sie die Abwärtspfeiltaste 3 Sekunden lang gedrückt, um zum Hauptmenü zurückzukehren.

Auf dem Display wird << angezeigt.

### Momentan-Effektivmessungen (RMS) anzeigen

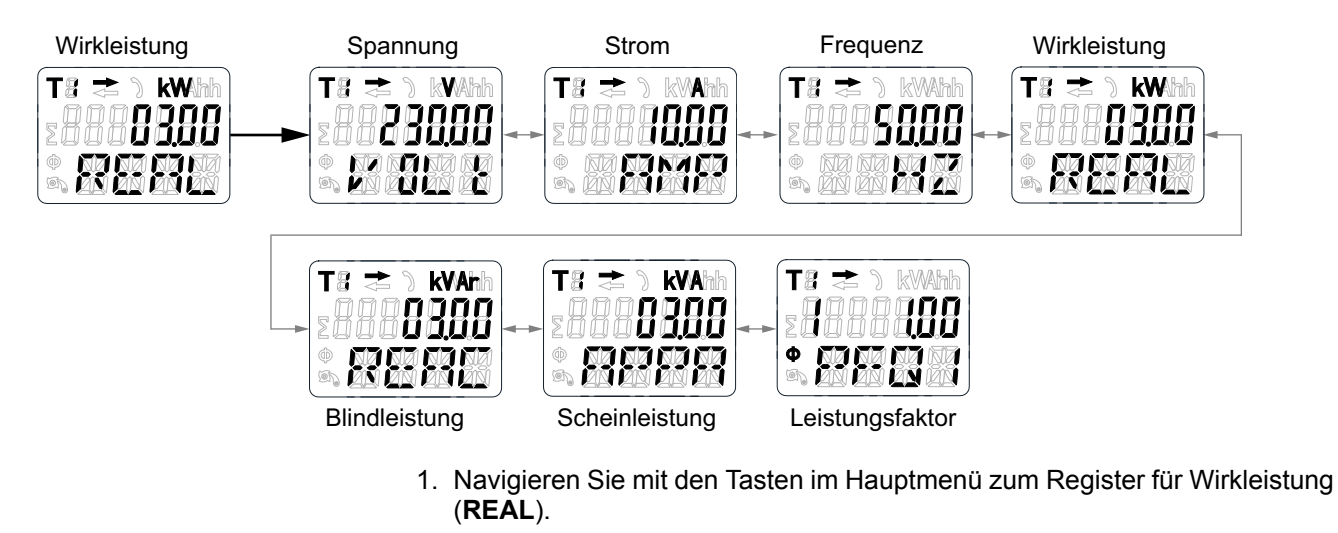

2. Halten Sie die Aufwärtspfeiltaste 3 Sekunden lang gedrückt, um das nächste Menü aufzurufen.

Auf dem Display wird >> angezeigt.

- 3. Halten Sie die Abwärts- oder Aufwärtspfeiltaste gedrückt, um durch die verschiedenen Seiten der Momentan-Effektivmessungen (RMS) zu scrollen.
- 4. Halten Sie die Abwärtspfeiltaste 3 Sekunden lang gedrückt, um zum Hauptmenü zurückzukehren.

Auf dem Display wird << angezeigt.

**T**8

## Parameter für Programmiermodus 1 (Pro-1) anzeigen

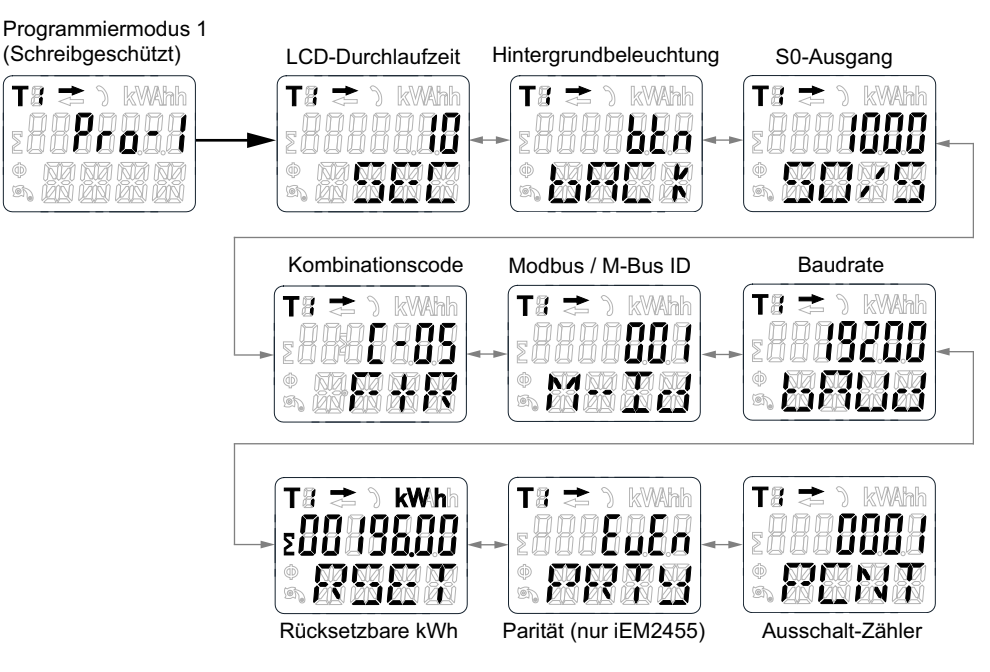

- 1. Navigieren Sie mit den Tasten im Hauptmenü zum Register für Programmiermodus 1 (Pro-1).
- 2. Halten Sie die Aufwärtspfeiltaste 3 Sekunden lang gedrückt, um das nächste Menü aufzurufen.

Auf dem Display wird >> angezeigt.

- 3. Halten Sie die Abwärts- oder Aufwärtspfeiltaste gedrückt, um durch die verschiedenen Seiten der Programmiermodus-1-Parameter (Pro-1) zu scrollen.
- 4. Halten Sie die Abwärtspfeiltaste 3 Sekunden lang gedrückt, um zum Hauptmenü zurückzukehren.

Auf dem Display wird << angezeigt.

## Wartung und Fehlerbehebung

## Wartungsübersicht

Das Messgerät enthält keine Teile, die vom Benutzer selbst gewartet werden müssen. Sollte Ihr Messgerät gewartet werden müssen, wenden Sie sich bitte an den für Sie zuständigen Mitarbeiter des technischen Supports von Schneider Electric.

### **HINWEIS**

#### **BESCHÄDIGUNG DER AUSRÜSTUNG**

- Öffnen Sie nicht das Gerätegehäuse.
- Versuchen Sie nicht, Komponenten des Geräts zu reparieren.

Die Nichtbeachtung dieser Anweisungen kann Sachschäden zur Folge haben.

Öffnen Sie das Messgerät nicht. Wird das Messgerät geöffnet, erlischt die Garantie.

### Fehlerbehebung

| Problem                                            | Mögliche Ursache                                                                                                    | Mögliche Lösungen                                                                                                    |
|----------------------------------------------------|----------------------------------------------------------------------------------------------------|----------------------------------------------------------------------------------------------------|
| Die rote Verbrauchs-LED blinkt nicht (Impuls-LED). | Am Messgerät ist keine Last<br>angeschlossen.                                                                         | Schließen Sie eine Last am<br>Messgerät an.                                                                                                    |
|                                                    | Die Last auf der Leitung ist sehr<br>niedrig.                                                                         | Überprüfen Sie mit einem<br>Universalmessgerät, ob der<br>Lastwert sehr niedrig ist.                                                                                                    |
| Das Register führt keine<br>Zählung durch.         | Am Messgerät ist fast keine<br>Last angeschlossen.                                                                    | Überprüfen Sie, ob die rote<br>Verbrauchs-LED blinkt.                                                                                                    |
| Kein Impulsausgang.                                | Der Impulsausgang wird nicht<br>mit Gleichspannung versorgt.<br>Der Impulsausgang ist nicht<br>korrekt angeschlossen. | Überprüfen Sie mit einem<br>Voltmeter, ob die Spannung der<br>externen Spannungsquelle (Ui)<br>5–27 V DC beträgt. Überprüfen<br>Sie, ob die Verbindung korrekt<br>ist: Die Spannungsversorgung<br>mit 5–27 V DC muss am<br>Kollektor-Anschluss (Pin 18/20+)<br>und die Signalleitung (S) am<br>Emitter-Anschluss (Pin 19/21–)<br>angeschlossen sein. |
| Die Impulsausgangsrate ist falsch.                 | Wurde die korrekte Impulsrate<br>über das Modbus-Tool oder im<br>Programmiermodus 3<br>eingestellt?                   | Verwenden Sie das Modbus-<br>Tool, das separat erworben<br>werden kann.                                                                                                    |

Wenn das Problem nach der Fehlerbehebung nicht gelöst ist, wenden Sie sich für weitere Hilfe an den technischen Support.

## Anzeigefehler

| Displayanzeige | Fehlerart                         | Lösung                                                  |
|----------------|-----------------------------------|---------------------------------------------------------|
| Err 01         | Speicherfehler                    | Wenden Sie sich für ein                                 |
| Err 02         | Programmcode-<br>Prüfsummenfehler | zuständigen Schneider<br>Electric-Vertriebsmitarbeiter. |

## Referenzen

## Kommunikation über Modbus (iEM2455)

## Überblick

Das Messgerät kann mit Ihrem PC kommunizieren. Um die Messgerätregister auszulesen, müssen Sie die PC-Software installieren und konfigurieren. Verwenden Sie einen RS-485-Konverter, um den PC und das Messgerät miteinander zu verbinden.

Das Kabel muss an den Klemmen 10 und 11 angeschlossen werden. Die Standard-Kommunikationsadresse des Messgeräts lautet 01.

Die verwendete Modbus-Implementierung ist die Modbus-Grundform (Standard) mit den folgenden Einstellungen:

- Baudrate = 19200
- 8 Datenbits
- · Gerade Parität
- 1 Stoppbit

Die Baudraten-Werte können auf 1200, 2400, 4800, 9600 oder 38400 eingestellt werden. Die Parität kann auf "none" (keine) oder "odd" (ungerade) eingestellt werden. Die Werte für Daten- und Stoppbits können nicht geändert werden.

#### HINWEIS:

Wenn das Messgerät für Testzwecke über einen seriellen Konverter (RS-485) angeschlossen wird, bringen Sie auf der Geräteseite einen zusätzlichen Widerstand (120  $\Omega$ /0,25 W) an den Klemmen (10 und 11) an.

### Spaltenbeschreibung für Registerlisten

| Adresse      | Eine 16-Bit-Registeradresse im Hexadezimalformat. Bei der Adresse handelt es sich um die Daten, die im Modbus-Frame verwendet werden. |  |  |  |  |  |  |  |
|--------------|----------------------------------------------------------------------------------------------------|--|--|--|--|--|--|--|
| Register     | Eine 16-Bit-Registernummer im Hexadezimalformat(Register = Adresse + 1)                                                               |  |  |  |  |  |  |  |
| Maßnahme     | SG = Schreibgeschütztes Register                                                                                                    |  |  |  |  |  |  |  |
|              | LG = Lesegeschütztes Register                                                                                                    |  |  |  |  |  |  |  |
|              | LS = Lesen/Schreiben-Register                                                                                                    |  |  |  |  |  |  |  |
|              | LSB = Lesen-Register, Schreiben erfolgt über Befehlsregister                                                                          |  |  |  |  |  |  |  |
| Größe        | Die Datengröße als Anzahl von Registern                                                                                               |  |  |  |  |  |  |  |
| Art          | Datentyp                                                                                                    |  |  |  |  |  |  |  |
| Einheit      | Einheit des Registerwerts                                                                                                    |  |  |  |  |  |  |  |
| Beschreibung | Informationen über das Register sowie über den Bereich und gültige Werte                                                              |  |  |  |  |  |  |  |

#### Datentypen der Modbus-Registerlisten:

| Art     | Beschreibung                                              | Bereich                                       |
|---------|-----------------------------------------------------------|-----------------------------------------------|
| UInt16  | 16-Bit-Integer ohne Vorzeichen                            | 0 bis 65535                                   |
| UInt32  | 32-Bit-Integer ohne Vorzeichen                            | 0 bis 4294967295                              |
| Int64   | 64-Bit-Integer mit Vorzeichen                             | -9223372036854775808 bis +9223372036854775807 |
| UTF8    | 8-Bit-Feld                                                | Multibyte-Zeichencodierung für Unicode        |
| Float32 | IEEE 754-1985-Fließkommazahl mit einfacher<br>Genauigkeit | -3.4E38 bis +3.4E38                           |

| Art      | Beschreibung                                             | Bereich   |
|----------|----------------------------------------------------------|-----------|
| 4Q FP PF | Leistungsfaktor mit Fließkommazahl in vier<br>Quadranten | -2 bis +2 |
| Bitmap   | -                                                        | -         |

## Registerliste

### System

| Adresse | Register | Maß-<br>nahme | Größe | Тур    | Units | Beschreibung                                                                                                    |
|---------|----------|---------------|-------|--------|-------|----------------------------------------------------------------------------------------------------|
| 0x001E  | 31       | R             | 20    | UTF8   | -     | Messgerätname                                                                                                    |
|         |          |               |       |        |       | Standard: Power Meter                                                                                                    |
| 0x0032  | 51       | R             | 20    | UTF8   | -     | Messgerätmodell                                                                                                    |
|         |          |               |       |        |       | Werkeinstellung: iEM2455                                                                                                    |
| 0x0046  | 71       | R             | 20    | UTF8   | -     | Hersteller                                                                                                    |
|         |          |               |       |        |       | Werkeinstellung: Schneider Electric                                                                                                    |
| 0x005A  | 91       | R             | 1     | UInt16 | -     | Messgerätcode                                                                                                    |
| 0x0082  | 131      | R             | 2     | UInt32 | -     | Seriennummer                                                                                                    |
| 0x0088  | 137      | R             | 5     | UTF8   | -     | Hardware-Version im Format x.x.x                                                                                                    |
|         |          |               |       |        |       | Standard: 1.0.0                                                                                                    |
|         |          |               |       |        |       | <b>HINWEIS:</b> Die erste Zahl ist die Major-Version, die zweite Zahl ist die Minor-Version und die dritte Zahl wird normalerweise nicht verwendet. |
| 0x0665  | 1638     | R             | 1     | UInt16 | -     | Aktuelle Firmwareversion                                                                                                    |

### Messgeräteinrichtung und -status

| Adresse | Register | Maß-<br>nahme | Größe | Тур     | Units | Beschreibung                                |
|---------|----------|---------------|-------|---------|-------|---------------------------------------------|
| 0x0725  | 1830     | R             | 1     | UInt16  | -     | Ein-/Ausschalt-Zähler                       |
|         |          |               |       |         |       | Standard: 1                                 |
| 0x07DE  | 2015     | R             | 1     | UInt16  | -     | Anzahl der Phasen                           |
|         |          |               |       |         |       | (Immer 1)                                   |
| 0x07DF  | 2016     | R             | 1     | UInt16  | -     | Anzahl der Leiter                           |
|         |          |               |       |         |       | (Immer 2)                                   |
| 0x07E0  | 2017     | R             | 1     | UInt16  | -     | Stromversorgungsnetz                        |
|         |          |               |       |         |       | (Immer 0 = Einphasig, 2-Leiter-System, L-N) |
| 0x07E1  | 2018     | R             | 1     | UInt16  | Hz    | Nennfrequenz                                |
|         |          |               |       |         |       | Standard: 50                                |
| 0x07E4  | 2021     | R             | 2     | Float32 | A     | Messgerät-Ampere                            |
|         |          |               |       |         |       | Standard: 100                               |

#### Befehlsschnittstelle

| Adresse           | Register  | Maß-<br>nahme | Größe | Тур    | Units | Beschreibung                                                                                                    |
|-------------------|-----------|---------------|-------|--------|-------|----------------------------------------------------------------------------------------------------|
| 0x1482            | 5251      | W             | 1     | UInt16 | -     | Angeforderter Befehl                                                                                                    |
| 0x1483            | 5252      | W             | 1     | UInt16 | -     | Reserviert für zukünftige Verwendung                                                                                                    |
| 0x1484–<br>0x148D | 5253–5262 | W             | 1     | UInt16 | -     | Befehlsparameter 001-010                                                                                                    |
| 0x14FF            | 5376      | L/S           | 1     | UInt16 | -     | Befehlsstatus                                                                                                    |
| 0x1500            | 5377      | L/S           | 1     | UInt16 | -     | <ul> <li>Befehlsergebniscodes:</li> <li>0 = Gültiger und erfolgreicher Befehl</li> <li>3000 = Ungültiger Befehl</li> <li>3001 = Ungültiger Parameter</li> <li>3002 = Ungültige Parameteranzahl</li> <li>3007 = Der Befehl ist gültig, der Vorgang wurde jedoch nicht ausgeführt</li> </ul> |

### Display

| Adresse | Register | Maß-<br>nahme | Größe | Тур    | Units | Beschreibung      |
|---------|----------|---------------|-------|--------|-------|-------------------|
| 0x17D4  | 6101     | L/KS          | 1     | UInt16 | -     | LCD-Durchlaufzeit |
|         |          |               |       |        |       | Standard: 10      |

### Kommunikation

| Adresse | Register | Maß-<br>nahme | Größe | Тур    | Units | Beschreibung                                                                                                    |
|---------|----------|---------------|-------|--------|-------|----------------------------------------------------------------------------------------------------|
| 0x1965  | 6502     | L/KS          | 1     | UInt16 | -     | Portadresse der RS-485-Kommunikationsschnittstelle<br>1–247<br>Standard: 1                                                                              |
| 0x1966  | 6503     | L/KS          | 1     | UInt16 | -     | Baudrate der RS-485-Kommunikationsschnittstelle<br>• 0 = 9600<br>• 1 = 19200 (Werkeinstellung)<br>• 2 = 38400<br>• 3 = 4800<br>• 4 = 2400<br>• 5 = 1200 |
| 0x1967  | 6504     | L/KS          | 1     | UInt16 | -     | <ul> <li>Parität der RS-485-Kommunikationsschnittstelle</li> <li>0 = Gerade (Werkeinstellung)</li> <li>1 = Ungerade</li> <li>2 = Keine</li> </ul>       |

### Energieimpulsausgang

| Adresse | Register | Maß-<br>nahme | Größe | Тур     | Units | Beschreibung    |
|---------|----------|---------------|-------|---------|-------|-----------------|
| 0x1968  | 6505     | L/KS          | 2     | Float32 | -     | S0-Ausgangsrate |
|         |          |               |       |         |       | Standard: 1000  |

### Energie-Einstellungen

| 0x196A         6507         L/KS         1         UInt16         -         Kombinierter Code           01 (F)         04 (R)         05 (F+R) (Werkeinstellung)         06 (R-F)         09 (F-R)           09 (F-R)         10 (F-R)         10 (F-R)         10 (F-R) |  |
|----------------------------------------------------------------------------------------------------|--|

### Strom, Spannung, Leistung, Leistungsfaktor und Frequenz

| Adresse      | Register | Maß-<br>nahme | Größe | Тур     | Units | Beschreibung                                                                           |  |                                                                                          |                                                                                        |
|--------------|----------|---------------|-------|---------|-------|----------------------------------------------------------------------------------------|--|------------------------------------------------------------------------------------------|----------------------------------------------------------------------------------------|
| Strom        |          |               |       |         |       | ·                                                                                      |  |                                                                                          |                                                                                        |
| 0x0BB8       | 3001     | R             | 2     | Float32 | А     | Strom                                                                                  |  |                                                                                          |                                                                                        |
| Spannung     |          |               |       |         |       |                                                                                        |  |                                                                                          |                                                                                        |
| 0x0BD4       | 3029     | R             | 2     | Float32 | V     | Spannung                                                                               |  |                                                                                          |                                                                                        |
| Leistung     |          |               |       |         |       |                                                                                        |  |                                                                                          |                                                                                        |
| 0x0BEE       | 3055     | R             | 2     | Float32 | kW    | Wirkleistung                                                                           |  |                                                                                          |                                                                                        |
| 0x0BFC       | 3069     | R             | 2     | Float32 | kVAR  | Blindleistung                                                                          |  |                                                                                          |                                                                                        |
| 0x0C04       | 3077     | R             | 2     | Float32 | kVA   | Scheinleistung                                                                         |  |                                                                                          |                                                                                        |
| Leistungsfal | ktor     |               |       |         |       |                                                                                        |  |                                                                                          |                                                                                        |
| 0x0C0C       | 3085     | R             | 2     | 4Q_FP_  | -     | Leistungsfaktor:                                                                       |  |                                                                                          |                                                                                        |
|              |          |               |       | PF      |       |                                                                                        |  | <ul> <li>-2 &lt; LF &lt; -1 = Quadrant 2, Wirkleistung negativ,<br/>kapazitiv</li> </ul> |                                                                                        |
|              |          |               |       |         |       |                                                                                        |  |                                                                                          | <ul> <li>-1 &lt; LF &lt; 0 = Quadrant 3, Wirkleistung negativ,<br/>induktiv</li> </ul> |
|              |          |               |       |         |       | • 0 < LF < 1 = Quadrant 1, Wirkleistung positiv, induktiv                              |  |                                                                                          |                                                                                        |
|              |          |               |       |         |       | <ul> <li>1 &lt; LF &lt; 2 = Quadrant 4, Wirkleistung positiv,<br/>kapazitiv</li> </ul> |  |                                                                                          |                                                                                        |
| Frequenz     |          | •             | •     |         | •     | •                                                                                      |  |                                                                                          |                                                                                        |
| 0x0C26       | 3111     | R             | 2     | Float32 | Hz    | Frequenz                                                                               |  |                                                                                          |                                                                                        |
|              |          |               |       |         |       | Bereich: 40 bis 70                                                                     |  |                                                                                          |                                                                                        |

### Energie und Energie nach Tarif

#### Energiewerte – 64-Bit-Integer

| Adresse                                         | Register | Maß-<br>nahme | Größe | Тур   | Units | Beschreibung           |  |  |  |
|-------------------------------------------------|----------|---------------|-------|-------|-------|------------------------|--|--|--|
| Gesamtenergie (kann nicht zurückgesetzt werden) |          |               |       |       |       |                        |  |  |  |
| 0x0C84                                          | 3205     | R             | 4     | Int64 | Wh    | Wirkenergie Bezug      |  |  |  |
| 0x0C88                                          | 3209     | R             | 4     | Int64 | Wh    | Wirkenergie Lieferung  |  |  |  |
| 0x0C8C                                          | 3213     | R             | 4     | Int64 | Wh    | Gesamtwirkenergie      |  |  |  |
| 0x0C94                                          | 3221     | R             | 4     | Int64 | VARh  | Blindenergie Bezug     |  |  |  |
| 0x0C98                                          | 3225     | R             | 4     | Int64 | VARh  | Blindenergie Lieferung |  |  |  |
| 0x0C9C                                          | 3229     | R             | 4     | Int64 | VARh  | Gesamtblindenergie     |  |  |  |
| Teilenergie                                     |          |               |       |       |       |                        |  |  |  |

#### Energiewerte – 64-Bit-Integer (Fortsetzung)

| Adresse     | Register | Maß-<br>nahme | Größe | Тур    | Units | Beschreibung                                |
|-------------|----------|---------------|-------|--------|-------|---------------------------------------------|
| 0x0CB8      | 3257     | R             | 4     | Int64  | Wh    | Teilwirkenergie Bezug                       |
| Energie nac | h Tarif  |               |       |        |       | ·                                           |
| 0x105F      | 4192     | L/KS          | 1     | UInt16 | -     | Tarif<br>01: T1 (Werkeinstellung)<br>02: T2 |
| 0x1064      | 4197     | R             | 4     | Int64  | Wh    | T1-Wirkenergie Bezug                        |
| 0x1068      | 4201     | R             | 4     | Int64  | Wh    | T2-Wirkenergie Bezug                        |
| 0x106C      | 4205     | R             | 4     | Int64  | Wh    | T1-Wirkenergie Lieferung                    |
| 0x1070      | 4209     | R             | 4     | Int64  | Wh    | T2-Wirkenergie Lieferung                    |
| 0x1074      | 4213     | R             | 4     | Int64  | Wh    | T1-Gesamtwirkenergie                        |
| 0x1078      | 4217     | R             | 4     | Int64  | Wh    | T2-Gesamtwirkenergie                        |
| 0x107C      | 4221     | R             | 4     | Int64  | VARh  | T1-Blindenergie Bezug                       |
| 0x1080      | 4225     | R             | 4     | Int64  | VARh  | T2-Blindenergie Bezug                       |
| 0x1084      | 4229     | R             | 4     | Int64  | VARh  | T1-Blindenergie Lieferung                   |
| 0x1088      | 4233     | R             | 4     | Int64  | VARh  | T2-Blindenergie Lieferung                   |
| 0x108C      | 4237     | R             | 4     | Int64  | VARh  | T1-Gesamtblindenergie                       |
| 0x1090      | 4241     | R             | 4     | Int64  | VARh  | T2-Gesamtblindenergie                       |

#### Energiewerte – 32-Bit-Fließkommazahl

| Adresse     | Register                                        | Maß-<br>nahme | Größe | Тур     | Units | Beschreibung              |  |  |  |
|-------------|-------------------------------------------------|---------------|-------|---------|-------|---------------------------|--|--|--|
| Gesamtener  | Gesamtenergie (kann nicht zurückgesetzt werden) |               |       |         |       |                           |  |  |  |
| 0xB02C      | 45101                                           | R             | 2     | Float32 | Wh    | Wirkenergie Bezug         |  |  |  |
| 0xB02E      | 45103                                           | R             | 2     | Float32 | Wh    | Wirkenergie Lieferung     |  |  |  |
| 0xB030      | 45105                                           | R             | 2     | Float32 | VARh  | Blindenergie Bezug        |  |  |  |
| 0xB032      | 45107                                           | R             | 2     | Float32 | VARh  | Blindenergie Lieferung    |  |  |  |
| 0xB038      | 45113                                           | R             | 2     | Float32 | Wh    | Gesamtwirkenergie         |  |  |  |
| 0xB03A      | 45115                                           | R             | 2     | Float32 | VARh  | Gesamtblindenergie        |  |  |  |
| Teilenergie |                                                 |               |       |         |       |                           |  |  |  |
| 0xB034      | 45109                                           | R             | 2     | Float32 | Wh    | Teilwirkenergie Bezug     |  |  |  |
| Energie nac | h Tarif                                         |               |       |         |       | ·                         |  |  |  |
| 0xB040      | 45121                                           | R             | 2     | Float32 | Wh    | T1-Wirkenergie Bezug      |  |  |  |
| 0xB042      | 45123                                           | R             | 2     | Float32 | Wh    | T2-Wirkenergie Bezug      |  |  |  |
| 0xB044      | 45125                                           | R             | 2     | Float32 | Wh    | T1-Wirkenergie Lieferung  |  |  |  |
| 0xB046      | 45127                                           | R             | 2     | Float32 | Wh    | T2-Wirkenergie Lieferung  |  |  |  |
| 0xB048      | 45129                                           | R             | 2     | Float32 | Wh    | T1-Gesamtwirkenergie      |  |  |  |
| 0xB04A      | 45131                                           | R             | 2     | Float32 | Wh    | T2-Gesamtwirkenergie      |  |  |  |
| 0xB04C      | 45133                                           | R             | 2     | Float32 | VARh  | T1-Blindenergie Bezug     |  |  |  |
| 0xB04E      | 45135                                           | R             | 2     | Float32 | VARh  | T2-Blindenergie Bezug     |  |  |  |
| 0xB050      | 45137                                           | R             | 2     | Float32 | VARh  | T1-Blindenergie Lieferung |  |  |  |
| 0xB052      | 45139                                           | R             | 2     | Float32 | VARh  | T2-Blindenergie Lieferung |  |  |  |

#### Energiewerte – 32-Bit-Fließkommazahl (Fortsetzung)

| Adresse | Register | Maß-<br>nahme | Größe | Тур     | Units | Beschreibung          |
|---------|----------|---------------|-------|---------|-------|-----------------------|
| 0xB054  | 45141    | R             | 2     | Float32 | VARh  | T1-Gesamtblindenergie |
| 0xB056  | 45143    | R             | 2     | Float32 | VARh  | T2-Gesamtblindenergie |

### Diagnose

| Adresse | Register | Maß-<br>nahme | Größe | Тур    | Units | Beschreibung                                                                                                    |
|---------|----------|---------------|-------|--------|-------|----------------------------------------------------------------------------------------------------|
| 0x4E23  | 20004    | R             | 5     | Bitmap | -     | <ul> <li>Err-02</li> <li>0 = Kein Fehler (Werkeinstellung)</li> <li>3 = Software-Fehler</li> <li>5 = Speicherfehler</li> </ul> |

### **Befehlsliste**

#### Tarif

| Befehls-<br>nummer | Maßnah-<br>me<br>(L/S) | Größe | Art    | Einheit | Bereich | Beschreibung               |
|--------------------|------------------------|-------|--------|---------|---------|----------------------------|
|                    | W                      | 1     | UInt16 | —       | —       | (Reserviert)               |
| 2008               | w                      | 1     | UInt16 | _       | 1, 2    | Tarif:<br>1 = T1<br>2 = T2 |

### Impulsausgang

| Befehls-<br>nummer | Maß-<br>nahme<br>(L/S) | Größe | Art     | Einheit   | Bereich                                     | Beschreibung    |
|--------------------|------------------------|-------|---------|-----------|---------------------------------------------|-----------------|
|                    | W                      | 1     | UInt16  | —         | —                                           | (Reserviert)    |
| 2003               | w                      | 2     | Float32 | kW/Impuls | 10000, 2000, 1000,<br>100, 10, 1, 0,1, 0,01 | Impulskonstante |

### Teilenergie-Zähler zurücksetzen

| Befehls-<br>nummer | Maßnah-<br>me<br>(L/S) | Größe | Art    | Einheit | Bereich | Beschreibung |
|--------------------|------------------------|-------|--------|---------|---------|--------------|
| 2020               | W                      | 1     | UInt16 | —       | —       | (Reserviert) |

#### **Kombinierter Code**

| Befehls-<br>nummer | Maßnah-<br>me<br>(L/S) | Größe | Art    | Einheit | Bereich                   | Beschreibung      |
|--------------------|------------------------|-------|--------|---------|---------------------------|-------------------|
| 2058               | W                      | 1     | UInt16 | —       | _                         | (Reserviert)      |
| 2900               | W                      | 1     | UInt16 | —       | 01, 04, 05, 06, 09 und 10 | Kombinierter Code |

### LCD-Durchlaufzeit

| Befehls-<br>nummer | Maßnah-<br>me<br>(L/S) | Größe | Art    | Einheit | Bereich       | Beschreibung      |
|--------------------|------------------------|-------|--------|---------|---------------|-------------------|
| 4001               | W                      | 1     | UInt16 | —       | —             | (Reserviert)      |
| 4001               | W                      | 1     | UInt16 | —       | 1–30 Sekunden | LCD-Durchlaufzeit |

#### Kommunikation

| Befehls-<br>nummer | Aktion<br>(L/S) | Größe | Тур              | Einheit | Bereich  | Beschreibung                                                                       |
|--------------------|-----------------|-------|------------------|---------|----------|------------------------------------------------------------------------------------|
| 5000               | W               | 1     | UInt16           | —       | —        | (Reserviert)                                                                       |
|                    | W               | 1     | UInt16           | —       | —        | (Reserviert)                                                                       |
|                    | W               | 1     | UInt16           | —       | —        | (Reserviert)                                                                       |
|                    | W               | 1     | UInt16           | —       | 1–247    | Modbus-ID                                                                          |
|                    | w               | 1     | UInt16           | _       | 1-4      | Baudrate<br>0 = 9600<br>1 = 19200<br>2 = 38400<br>3 = 4800<br>4 = 2400<br>5 = 1200 |
|                    | w               | 1     | UInt16<br>UInt16 | _<br>_  | 1–3<br>— | Parität<br>0 = Gerade<br>1 = Ungerade<br>2 = Keine<br>(Reserviert)                 |

### Geräteidentifikation lesen

| Objekt-ID | Name/<br>Beschreibung | Größe | Тур  | Wert               | Hinweise                                                                     |
|-----------|-----------------------|-------|------|--------------------|------------------------------------------------------------------------------|
| 0x00      | Anbietername          | 18    | UTF8 | Schneider Electric | —                                                                            |
| 0x01      | Produktcode           | 9     | UTF8 | A9MEM2455          | Der Produktcode-Wert ist identisch mit der Katalognummer eines jeden Geräts. |
| 0x02      | Firmwareversion       | 4     | UTF8 | X.Y                | Entspricht Register 1638                                                     |

Die Lesen-Geräte-ID-Codes 01 und 04 werden unterstützt:

- 01 = Anforderung einer grundlegenden Geräteidentifikation (Streamzugriff)
- 04 = Anforderung eines spezifischen Identifikationsobjekts (Einzelzugriff)

## Kommunikation über M-Bus (iEM2435)

### Überblick

M-Bus ist ein Kommunikationsprotokoll (EN13757-3), das nach dem Master-/ Slave-Prinzip funktioniert. Dabei initiiert der Master Transaktionen und die Slaves antworten mit den angeforderten Informationen oder Aktionen. Die Übertragung von Daten erfolgt mittels Telegrammen im Hexadezimalformat. Das Messgerät kann mit Ihrem PC kommunizieren. Um die Messgerätregister auszulesen, müssen Sie zuerst die PC-Software installieren und konfigurieren. Verwenden Sie einen M-Bus-Konverter, um den PC und das Messgerät miteinander zu verbinden.

Das Kabel muss an den Klemmen 10 und 11 angeschlossen werden. Die Standard-Kommunikationsadresse des Messgeräts lautet 00.

Die Standard-M-Bus-Kommunikationseinstellungen sind folgende:

- Baudrate = 2400
- 8 Datenbits
- Gerade Parität
- 1 Stoppbit

Die Baudrate kann auf die Werte 9600, 4800, 1200, 600 oder 300 Baud eingestellt werden. Die Werte für Daten, Parität und Stoppbits können nicht geändert werden.

#### Wichtige Begriffe

| Begriff                       | Definition                                                                                                    |
|-------------------------------|----------------------------------------------------------------------------------------------------|
| C-Feld                        | Das Steuerungs- bzw. Funktionsfeld des Telegramms. Es enthält Informationen<br>über das Telegramm, wie z. B. die Richtung des Datenflusses (vom Master zum<br>Slave oder vom Slave zum Master), den Status des Datenflusses und die Funktion<br>der Nachricht. |
| CI-Feld                       | Das Steuerungsinformationsfeld des Telegramms. Es beschreibt den Typ und die Sequenz der zu übertragenden Daten.                                                                                                    |
| Kopfzeile mit<br>festen Daten | Enthält Informationen zur Geräte- und Herstelleridentifikation.                                                                                                    |
| DIF                           | Dateninformationsfeld. Das DIF enthält Informationen über die Funktion der Daten (zum Beispiel Momentanwert im Vergleich zu Maximalwert) und über das Datenformat (zum Beispiel 16-Bit-Integer).                                                               |
| DIFE                          | Dateninformationsfelderweiterung. Ein DIFE enthält zusätzliche Informationen<br>über die Daten wie etwa Tarif und Untereinheit.                                                                                                    |
| Master                        | Ein Gerät, das Befehle ausgibt und Antworten von Slave-Geräten empfängt. In jedem seriellen Netzwerk kann es nur ein Master-Gerät geben.                                                                                                    |
| Slave                         | Ein Gerät, das Informationen bereitstellt oder als Reaktion auf Anforderungen vom Master-Gerät Aktionen ausführt.                                                                                                    |
| VIF/VIFE                      | Wertinformationsfeld und Wertinformationsfelderweiterung. Das VIF und die VIFE enthalten Informationen über den Wert (zum Beispiel, ob es sich um einen Energie- oder einen Leistungswert handelt).                                                            |
|                               | Das Messgerät verwendet sowohl primäre VIFE-Codes (gemäß der Beschreibung<br>in der Dokumentation zum M-Bus-Protokoll) als auch herstellerspezifische VIFE-<br>Codes.                                                                                          |

### **M-Bus-Protokollunterstützung**

Das Messgerät unterstützt das M-Bus-Protokoll wie folgt:

- Modus-1-Kommunikation (niederwertigstes Bit zuerst)
- Telegrammformate:
  - Einzelzeichen
  - Kurzer Rahmen
  - Langer Rahmen

- Funktionscodes (Bits 3–0 des C-Felds):
  - SND\_NKE: Initiiert die Kommunikation zwischen Master und Slave.
  - SND\_UD: Der Master sendet Benutzerdaten zum Slave.
  - REQ\_UD2: Der Master fordert Benutzerdaten der Klasse 2 vom Slave an.
  - RSP\_UD: Der Slave sendet angeforderte Daten zum Master.
- Die Sekundäradressierung entspricht dem M-Bus-Standard.
- Broadcast-Telegramme

### **M-Bus-Protokollimplementierung**

#### M-Bus-Tool zur Anzeige von Daten und zur Konfiguration des Messgeräts

Das M-Bus-Tool bietet eine grafische Benutzeroberfläche, über die Sie Messgerätdaten anzeigen und Messgeräteinstellungen konfigurieren können. Rufen Sie für das Tool www.se.com auf, führen Sie eine entsprechende Suche für Ihr Messgerätmodell durch und wählen Sie dann "Download" aus. Oder kontaktieren Sie den für Sie zuständigen Vertriebsmitarbeiter von Schneider Electric.

#### Kommunikationsanzeige

Wenn das Messgerät kommuniziert, wird auf dem Display ein entsprechendes Symbol angezeigt. Sie können diese Anzeige zur Fehlerbehebung bei Kommunikationsproblemen nutzen.

### Telegramminformationen der variablen Datenstruktur

#### Kopfzeile mit festen Daten

| Byte 1–4                                                                                     | Byte 5–6                            | Byte 7                                                                 | Byte 8                   | Byte 9                                         | Byte 8                                   | Byte 11–12   |
|----------------------------------------------------------------------------------------------|-------------------------------------|------------------------------------------------------------------------|--------------------------|------------------------------------------------|------------------------------------------|--------------|
| ldentifikati-<br>onsnr.                                                                      | Hersteller                          | Version                                                                | Medium                   | Zugriffsnr.                                    | Status                                   | Signatur     |
| Seriennummer<br>des Messgeräts<br>in einem 8-<br>stelligen, BCD-<br>codierten<br>Format.     | 4CA3 hex =<br>Schneider<br>Electric | Firmwareversion<br>der<br>Kommunikati-<br>onskarte<br>10 = Version 1.0 | 02 hex<br>(Elektrizität) | Zähler für<br>erfolgreiche<br>Zugriffsversuche | Zeigt M-Bus-<br>Anwendungsfeh-<br>ler an | Nicht belegt |
| Die<br>Seriennummer<br>befindet sich<br>zudem auf dem<br>Front-Bedienfeld<br>des Messgeräts. |                                     |                                                                        |                          |                                                |                                          |              |

#### Informationen der Datensatz-Kopfzeile

#### Vom Messgerät verwendete Datenformate (DIF-Bits 3–0)

HINWEIS: Ein x im Hex-Wert wird durch die Bits 7-4 des DIF festgelegt.

| Format        | bin  | hex |
|---------------|------|-----|
| Keine Daten   | 0000 | x0  |
| 8-Bit-Integer | 0001 | x1  |

| Format         | bin  | hex |
|----------------|------|-----|
| 16-Bit-Integer | 0010 | x2  |
| 24-Bit-Integer | 0011 | х3  |
| 32-Bit-Integer | 0100 | x4  |
| 32-Bit-Real    | 0101 | x5  |
| 48-Bit-Integer | 0110 | x6  |
| 64-Bit-Integer | 0111 | x7  |
| Variable Länge | 1101 | xD  |

#### Vom Messgerät verwendete Datenfunktionstypen (DIF-Bits 5-4)

| Funktionstyp | bin |
|--------------|-----|
| Momentanwert | 00  |

#### Vom Messgerät verwendetes primäres VIF

**HINWEIS:** "E" steht für das Erweiterungsbit. Ein x im Hex-Wert wird durch die Bits 7–4 des VIF festgelegt.

| Primäres VIF               | bin       | hex | Beschreibung                                                                                            |
|----------------------------|-----------|-----|----------------------------------------------------------------------------------------------------|
| Energie                    | E000 0011 | x3  | Wh mit einer Auflösung von 10º                                                                          |
| Leistung                   | E000 1110 | хE  | kW mit einer Auflösung von 10 <sup>3</sup>                                                              |
| Busadresse                 | E111 1010 | хD  | Datentyp C (Integer ohne Vorzeichen) gemäß der<br>Beschreibung in der Dokumentation zum M-Bus-Protokoll |
| Primäres VIFE              | 1111 1101 | FD  | Zeigt an, dass es sich bei der ersten VIFE um eine primäre<br>VIF-Erweiterung handelt                   |
| Herstellerspezifische VIFE | 1111 1111 | FF  | Zeigt an, dass die nächste VIFE herstellerspezifisch ist                                                |

#### Vom Messgerät verwendete primäre VIFE-Codes

Das Messgerät verwendet die primären VIFE-Codes aus der nachstehenden Tabelle, wenn das VIF gleich "FD hex" (1111 1101 bin) ist.

**HINWEIS:** "E" steht für das Erweiterungsbit. Ein x im Hex-Wert wird durch die Bits 7–4 der VIFE festgelegt.

| Primäre VIFE-Codes | bin       | hex | Zusätzliche Informationen                      |
|--------------------|-----------|-----|------------------------------------------------|
| Hersteller         | E000 1010 | хА  | -                                              |
| Modell             | E000 1100 | xC  | -                                              |
| Spannung           | E100 1001 | x9  | Volt mit einer Auflösung von 10 <sup>0</sup>   |
| Strom              | E101 1100 | xC  | Ampere mit einer Auflösung von 10 <sup>0</sup> |
| Fehler-Kennzeichen | E001 0111 | x7  | -                                              |

#### Herstellerspezifische VIFE-Codes

Das Messgerät verwendet die herstellerspezifischen VIFE-Codes aus der nachstehenden Tabelle, wenn das VIF gleich "FF hex" (1111 1111 bin) ist.

HINWEIS: E steht für das Erweiterungsbit. Der Hex-Wert geht von E = 0 aus.

| Beschreibung           | bin       | hex |
|------------------------|-----------|-----|
| Exportenergiewert      | E000 1001 | 09  |
| Teilenergiewert        | E000 1101 | 0D  |
| Strom                  | E000 0000 | 00  |
| Spannung L-N           | E000 0100 | 04  |
| Leistungsfaktor        | E000 1010 | 0A  |
| Frequenz               | E000 1011 | 0B  |
| Aktiver Tarif          | E001 0000 | 10  |
| Tarif-Steuerungsmodus  | E001 0001 | 11  |
| Anzahl der Phasen      | E010 0001 | 21  |
| Anzahl der Leiter      | E010 0010 | 22  |
| Systemtypkonfiguration | E010 0011 | 23  |

### Telegramminformationen für Datensätze

In den folgenden Abschnitten werden die Telegramminformationen angeführt, die in Datensätzen verwendet werden. Die Tabellen enthalten die folgenden Informationen (sofern zutreffend):

- Datenformat in hex (z. B. 16-Bit-Integer)
- Primäre VIF in hex
- Primäre VIFE-Codes in bin und hex
- Herstellerspezifische VIFE-Codes in bin und hex

#### Messgerätinformationen

#### **HINWEIS:** E steht für das Erweiterungsbit. Der Hex-Wert geht von E = 0 aus.

| Datenfor- | Primäre VIF-Erweiterung |     | Beschreibung                                                                                                    |
|-----------|-------------------------|-----|----------------------------------------------------------------------------------------------------|
| mat       | bin                     | hex |                                                                                                    |
| 0D        | E000 1010               | 0A  | Hersteller<br>"Schneider Electric" im 18-Byte-ASCII-Format                                                                                   |
| 0D        | E000 1100               | 0C  | Modell im ASCII-Format                                                                                                    |
| 03        | E0001 0111              | 17  | Messgerät-Fehlercodes:<br>0 = Code 101: Fehler im ausführbaren Firmware-Code<br>1 = Code 102: Kalibrierungsdaten fehlen oder sind fehlerhaft |

#### Messwerte für Energie und Energie nach Tarif

Die Messwerte für Energie und Energie nach Tarif, die nachstehend aufgeführt sind, bleiben bei Spannungsausfällen erhalten.

HINWEIS: E steht für das Erweiterungsbit. Der Hex-Wert geht von E = 0 aus.

| Daten-<br>DIFE Primäres |    | Primäres VIFE |     | Herstellerspezifische<br>VIFE |           | Beschreibung |                           |
|-------------------------|----|---------------|-----|-------------------------------|-----------|--------------|---------------------------|
| iormat                  |    | VIF           | bin | hex                           | bin       | hex          |                           |
| 07                      | —  | 03            | —   | _                             | —         | —            | Gesamtwirkenergie-Import  |
| 07                      | —  | 83            | —   | —                             | E000 1001 | 09           | Gesamtwirkenergie-Export  |
| 87                      | 40 | 03            | —   | —                             | —         | —            | Gesamtblindenergie-Import |

| Daten- | Daten-<br>format DIFE Primäres |     | Primäres VIFE |     | Herstellerspezifische<br>VIFE |     | Beschreibung                                                              |
|--------|--------------------------------|-----|---------------|-----|-------------------------------|-----|---------------------------------------------------------------------------|
| iormat |                                | VIF | bin           | hex | bin                           | hex |                                                                           |
| 87     | 40                             | 83  | —             | —   | E000 1001                     | 09  | Gesamtblindenergie-Export                                                 |
| 07     | —                              | 83  | —             | —   | E000 1101                     | 0D  | Teil-Wirkenergie-Import                                                   |
| 87     | 40                             | 83  | —             | —   | E000 1101                     | 0D  | Teil-Blindenergie-Import                                                  |
| 03     | _                              | _   | —             | _   | E001 0000                     | 10  | Aktiver Tarif<br>1 = Satz A (Tarif 1) aktiv<br>2 = Satz B (Tarif 2) aktiv |
| 87     | 10                             | 03  | —             | —   | _                             | —   | Satz A (Tarif 1), Wirkenergie-Import                                      |
| 87     | 20                             | 03  | —             | _   | _                             |     | Satz B (Tarif 2), Wirkenergie-Import                                      |

#### **Messung Momentanwerte**

**HINWEIS:** E steht für das Erweiterungsbit. Der Hex-Wert geht von E = 0 aus.

| Daten- | Daten-<br>format DIFE Primä |     | res Primäres VIFE |                          | Herstellerspezifische<br>VIFE |     | Beschreibung    |
|--------|-----------------------------|-----|-------------------|--------------------------|-------------------------------|-----|-----------------|
| ionnat |                             | VIF | bin               | hex                      | bin                           | hex |                 |
| 05     | _                           | 2E  | —                 |                          | —                             | —   | Wirkleistung    |
| 85     | 40                          | 2E  | —                 | —                        | —                             | —   | Blindleistung   |
| 85     | 80 40                       | 2E  | —                 | —                        | _                             | —   | Scheinleistung  |
| 05     | —                           | —   | E100 1001         | C9                       | E000 0100                     | 04  | Spannung L-N    |
| 05     | _                           | _   | E101 1100         | Gleich-<br>span-<br>nung | E000 0000                     | 00  | Strom           |
| 05     | —                           | —   | —                 | —                        | E000 1010                     | 0A  | Leistungsfaktor |
| 05     | —                           | —   | —                 | —                        | E000 1011                     | 0B  | Frequenz        |

#### Messgerät-Statusinformationen

Verwenden Sie die folgenden Informationen, um System- und Statusinformationen aus dem Messgerät auszulesen. Weitere Informationen für den Schreibzugriff auf das Messgerät finden Sie im Abschnitt über die Telegramminformationen der Messgerätkonfiguration.

#### Informationen der Systemtypkonfiguration

HINWEIS: E steht für das Erweiterungsbit. Der Hex-Wert geht von E = 0 aus.

| Datenfor- | tenfor-<br>mat bin hex |    | Beschreibung                                                        |
|-----------|------------------------|----|---------------------------------------------------------------------|
| mat       |                        |    | 200011012013                                                        |
| 03        | E010 0011              | 23 | Stromnetz-Konfiguration (immer 0 = Einphasig, 2-Leiter-System, L-N) |
| 03        | E010 0010              | 22 | Anzahl der Leiter (immer 2)                                         |
| 03        | E010 0001              | 21 | Anzahl der Phasen (immer 1)                                         |
| 03        | E010 0100              | 24 | Nennfrequenz (immer 50)                                             |

### Telegramminformationen für Messgerätkonfiguration

Sie können die Informationen in diesem Abschnitt für den Schreibzugriff auf das Messgerät mit einer SND\_UD-Funktion verwenden.

Sie können das Messgerät auch mit dem M-Bus-Tool konfigurieren, das auf www.se.com erhältlich ist.

#### Für Messgerätkonfiguration unterstützte VIFE-Codes

**HINWEIS:** E steht für das Erweiterungsbit. Der Hex-Wert geht von E = 0 aus.

| VIFE-Code |     | Maßnahme               | Beschreibung                                        |  |
|-----------|-----|------------------------|-----------------------------------------------------|--|
| bin       | hex | Masnanne               | Deschleibung                                        |  |
| E000 0000 | 00  | Schreiben und ersetzen | Ersetzt den alten durch den neuen Wert.             |  |
| E000 0111 | 07  | Löschen                | Setzt einen kumulierten Wert auf "0" (null) zurück. |  |

#### Beispiel-Konfigurationstelegramm

Dieses Beispiel enthält das Telegramm für einen Befehl zur Rücksetzung der Teilenergie auf einem Slave mit der primären Adresse 4:

| hex | Beschreibung                                                                           |
|-----|----------------------------------------------------------------------------------------|
| 68  | Startzeichen                                                                           |
| 07  | L-Feld                                                                                 |
| 07  | L-Feld-Wiederholung                                                                    |
| 68  | Startzeichen                                                                           |
| 53  | C-Feld (Steuerungsfeld)                                                                |
|     | SND_UD = Sendet Benutzerdaten zum Slave                                                |
| 04  | A-Feld (Adressfeld)                                                                    |
|     | Slave-Adresse des Messgeräts, das zurückgesetzt werden soll                            |
| 51  | CI-Feld (Steuerungsinformationsfeld)                                                   |
|     | Daten werden an den Slave gesendet                                                     |
| 00  | Zeigt an, dass keine Daten gesendet wurden (da es sich um eine<br>Rücksetzung handelt) |
| FF  | VIF, das anzeigt, dass das nächste Feld herstellerspezifisch ist                       |
| 8D  | Herstellerspezifische VIFE: Teilenergie zurücksetzen                                   |
| 07  | Aktion = Zurücksetzen                                                                  |
| xx  | Automatisch generierte Prüfsumme                                                       |
| 16  | Stoppzeichen                                                                           |

### Kommunikationseinrichtung

#### Primäre Adresse einstellen

| SND_UD-Code | Datenformat | Primäres VIF | Bereich/Optionen | Beschreibung    |
|-------------|-------------|--------------|------------------|-----------------|
| 00          | 01          | 7A           | 0–250            | Primäre Adresse |

#### **Baudrate einstellen**

Um die Baudrate über die Kommunikation zu ändern, senden Sie ein Telegramm mit dem entsprechenden Wert im CI-Feld an das Messgerät:

| Baudrate | Hex-Wert für CI-Feld |
|----------|----------------------|
| 300      | B8                   |
| 600      | В9                   |
| 1200     | ВА                   |
| 2400     | ВВ                   |
| 4800     | ВК                   |
| 9600     | BD                   |

#### Rücksetzungen

HINWEIS: E steht für das Erweiterungsbit. Der Hex-Wert geht von E = 1 aus.

| SND_UD- | Daten-  | Primäres VIF |     | Herstellerspezifische<br>VIFE |     | Beschreibung                                                                                                    |  |
|---------|---------|--------------|-----|-------------------------------|-----|----------------------------------------------------------------------------------------------------|--|
| Code    | iorinat | bin          | hex | bin                           | hex |                                                                                                    |  |
| 07      | 00      | —            | _   | E000 1101                     | 8D  | Damit wird der Kumulierungswert der Teilenergie auf "0"<br>zurückgesetzt (bezogene und gelieferte Wirk- und<br>Blindenergie) |  |

### M-Bus-Tool zur Datenanzeige und Konfiguration des Messgeräts

Das M-Bus-Tool bietet eine grafische Benutzeroberfläche, über die Sie Messgerätdaten anzeigen und Messgeräteinstellungen konfigurieren können. Rufen Sie für das Tool www.se.com auf, führen Sie eine entsprechende Suche für Ihr Messgerätmodell durch und wählen Sie dann "Download" aus. Oder kontaktieren Sie den für Sie zuständigen Vertriebsmitarbeiter von Schneider Electric.

Wenn Sie auf ein anderes Messgerät zugreifen, ohne zuvor das M-Bus-Tool geschlossen und wieder geöffnet zu haben, entsprechen die im Tool angezeigten Felder möglicherweise nicht dem Gerät, auf das Sie gerade zugreifen. Es kann sein, dass das M-Bus-Tool eine Einstellungsänderung anzeigt, ohne dass sich die betreffende Einstellung im Messgerät tatsächlich geändert hat.

### HINWEIS

#### FEHLERHAFTE GERÄTEEINSTELLUNGEN

Verlassen Sie sich nicht auf die im M-Bus-Tool angezeigten Konfigurationsinformationen, um zu bestimmen, ob das jeweilige Gerät richtig konfiguriert ist.

Die Nichteinhaltung dieser Anweisungen kann zu fehlerhaften Geräteeinstellungen und Datenergebnissen führen.

#### **M-Bus-Tool installieren**

Vor der Installation des Tools müssen Sie es unter www.se.com herunterladen oder es von dem für Sie zuständigen Vertriebsmitarbeiter anfordern.

1. Navigieren Sie zu dem Speicherort, an dem Sie die Installationsdateien gespeichert haben.

- 2. Doppelklicken Sie auf "setup.exe". Es wird ein Begrüßungsbildschirm angezeigt. Klicken Sie auf **Next**.
- Bestätigen Sie den Installationsort f
  ür das Tool. Klicken Sie auf Browse, wenn Sie einen anderen Installationsort ausw
  ählen m
  öchten. Klicken Sie auf Next. Es wird ein Best
  ätigungs
  bildschirm angezeigt.
- 4. Klicken Sie auf **Next**, um mit der Installation zu beginnen. Sobald die Installation abgeschlossen ist, öffnet sich ein entsprechender Bildschirm.
- 5. Klicken Sie auf Close.

#### Mit Tool auf das Messgerät zugreifen

Bevor Sie mit dem M-Bus-Tool auf das Messgerät zugreifen, müssen Sie:

- Das Messgerät an einen Pegelwandler (für einen seriellen Direktanschluss) bzw. an einen Pegelwandler und ein Gateway (für einen Anschluss über ein serielles oder Ethernet-Netzwerk) anschließen.
- Die Geräteadresse mit der MMS auf einen anderen Wert als "0" (null) einstellen.
- Das M-Bus-Tool auf Ihrem Computer installieren.
- Wählen Sie Start > Programs > Schneider Electric > Mbus config tool aus (oder navigieren Sie zu dem Speicherort, an dem Sie das Programm installiert haben) und klicken Sie auf Mbus config tool, um das Tool zu öffnen. Der Anmeldebildschirm wird angezeigt.
- 2. Wählen Sie den Anschluss an Ihrem Computer aus, den Sie für die Verbindung mit dem Messgerät verwenden, und wählen Sie die Baudrate aus, die der Messgerätkonfiguration entspricht.
- 3. Klicken Sie auf Test Com, um den Kommunikationsanschluss zu öffnen.
- 4. Geben Sie die Geräteadresse in das Feld Address ein.
- 5. Wählen Sie den Kommunikationsmodus aus, in dem das Tool starten soll:
  - Monitor(Automatic): Das Tool sendet automatisch Leseanforderungen an das Messgerät und empfängt Daten vom Messgerät. Sie können das Intervall einstellen, in dem diese Leseanforderungen gesendet werden.
  - **Monitor(Manual)**: Sie müssen eine Leseanforderung manuell senden, um Daten vom Messgerät zu erhalten.
  - · Config: Das Tool wird im Konfigurationsmodus geöffnet.
  - Bei Bedarf können Sie den Modus im Tool ändern.
- 6. Klicken Sie auf **OK**, um das M-Bus-Tool zu starten und auf das Messgerät zuzugreifen.

#### Messgerätdaten mit dem M-Bus-Tool anzeigen

Ihnen stehen zwei Modi zur Verfügung, um Daten aus dem Gerät anzuzeigen: "Automatic" oder "Manual".

- Automatik-Modus: W\u00e4hlen Sie das Aktualisierungsintervall aus der Dropdown-Liste Interval aus.
- Manueller Modus: W\u00e4hlen Sie Req\_UD2 aus, um Daten vom Messger\u00e4t anzufordern.

Um den Modus zu wechseln, wählen Sie **Setup > Monitor** und dann den gewünschten Modus aus.

| File Se                 | etup Help           |                  |                                                                       |                                    |                                                                         |                |
|-------------------------|---------------------|------------------|-----------------------------------------------------------------------|------------------------------------|-------------------------------------------------------------------------|----------------|
| Meter Info              | Energy Measure      | RMS Measure      | Meter Status                                                          |                                    |                                                                         |                |
| Total Ene<br>Active E I | rgy Part E<br>mport | nergy            |                                                                       |                                    |                                                                         |                |
| 1                       | 1,726 Parti         | al Energy        |                                                                       |                                    |                                                                         |                |
|                         | kWh                 | Partial Active E |                                                                       | Partial Rea                        | active E                                                                |                |
| Active E E              | Export              | 1,446            | i kWh                                                                 |                                    | 0 kVARh                                                                 |                |
|                         | 0                   |                  |                                                                       |                                    |                                                                         |                |
| Reactive E              | kWh<br>Import       |                  |                                                                       |                                    |                                                                         |                |
|                         | 0 Tarif             | [                |                                                                       |                                    | -                                                                       |                |
| k                       | VARh Cu             | irrent Rate      | Tariff A                                                              | 121 2001                           | Tantt B                                                                 |                |
| Reactive E              | Export              | 2                | 0,3                                                                   | 92 kWh                             | 1,334 kV                                                                | Vh             |
|                         | 0,003               |                  |                                                                       |                                    |                                                                         |                |
| k                       | VARh                |                  |                                                                       |                                    |                                                                         |                |
| Baudrate<br>Address     | 9600 <b>•</b>       | Req_UD2          | :D:<br>D:10 5B 01 5C<br>D:08 2D 2D 68<br>00 00 00 02 FI<br>02 00 02 A | 16<br>3 08 01 72 1<br>F 32 01 00 0 | 4 00 16 15 A3 4C 10 (<br>33 FF 21 01 00 00 33 F<br>10 32 FF 23 20 00 ft | )2<br>FF<br>)F |

Das Tool bietet die folgenden Registerkarten zur Anzeige von Messgerätinformationen:

| Registerkar-<br>ten-<br>Bezeichnung | Beschreibung                                                                                                    |
|-------------------------------------|----------------------------------------------------------------------------------------------------|
| Meter Info                          | Diese Registerkarte enthält grundlegende Informationen über das Messgerät (z.<br>B. Modell und Seriennummer) sowie die Codes aller aktiven Fehler. Klicken Sie<br>auf <b>Clear</b> , um die Fehlercodes auf dem Display zu löschen. Die Fehler werden<br>dadurch nicht behoben. |
| Energy<br>Measure                   | Diese Registerkarte enthält die Gesamt- und Teilenergiewerte sowie Angaben zur Energie nach Tarif.                                                                                                    |
| RMS Measure                         | Diese Registerkarte enthält Leistungs-, Strom- und Spannungswerte sowie Angaben zur Frequenz und zum Leistungsfaktor.                                                                                                    |
| Meter Status                        | Diese Registerkarte enthält Informationen zu den Status der Tarifeingänge und<br>zu den vorhandenen Stromnetzeinstellungen.                                                                                                    |

### Messgerät mit M-Bus-Tool konfigurieren

Sie können das M-Bus-Tool für die Konfiguration von grundlegenden Messgeräteinstellungen verwenden.

1. Wählen Sie **Setup > Config** aus, um in den Konfigurationsmodus zu wechseln.

| The becop thep                             |                                                                                                    |
|--------------------------------------------|----------------------------------------------------------------------------------------------------|
| Meter Config                               |                                                                                                    |
| Set Baudrate                               |                                                                                                    |
| 9600 🔻                                     | Send                                                                                                    |
|                                            |                                                                                                    |
| Set Address                                | Send                                                                                                    |
|                                            |                                                                                                    |
|                                            |                                                                                                    |
|                                            |                                                                                                    |
| Reset                                      |                                                                                                    |
| Reset<br>Partial Energy                    |                                                                                                    |
| Reset<br>Partial Energy                    |                                                                                                    |
| Reset<br>Partial Energy<br>Baudrate 9600 - | 00 00 03 FD 18 02 00 00 1F 84 16<br>Tx0:10 78 01 7C 16                                                                                                    |
| Reset<br>Partial Energy<br>Baudrate 9600 - | 00 00 03 FD 18 02 00 00 1F 84 16           Tx0:10 78 01 7C 16           Fx0:52 02 D2 68 08 01 72 14 00 16 15 A3 4C 10 02           F5 00 00 00 02 FF 32 01 00 03 FF 21 01 00 00 03 FF           D0 00 00 02 FF 32 01 00 00 3FF |

2. Ändern Sie die gewünschten Werte und klicken Sie dann für den entsprechenden Wert oder Abschnitt auf **Send**.

Einige Werte stehen aufgrund der aktuellen Einstellungen möglicherweise nicht zur Verfügung.

Der Konfigurationsbildschirm enthält die folgenden Abschnitte:

| Abschnitt    | Beschreibung                                                                                   |
|--------------|------------------------------------------------------------------------------------------------|
| Set Baudrate | Damit wird die Baudrate eingestellt.                                                           |
| Set Address  | Damit wird die Messgerätadresse eingestellt.                                                   |
| Reset        | Damit werden die Kumulierungswerte der Teilenergie und<br>Eingangsimpulsmessung zurückgesetzt. |

### **Technische Daten**

Die in diesem Abschnitt enthaltenen Spezifikationen können ohne Vorankündigung geändert werden.

### Mechanische Kenndaten

| IP-Schutzklasse (IEC 60529-1) | Frontdisplay: IP 51                                      |
|-------------------------------|----------------------------------------------------------|
| Montageposition               | Vertikal                                                 |
| Displaytyp                    | 7-stellige LCD-Anzeige mit blauer Hintergrundbeleuchtung |
| Tastenfeld                    | Abwärts- und Aufwärtspfeiltasten                         |
| LED-Anzeigen auf dem Front-   | Blindenergieverbrauchs-LED (A = 10.000 Imp./kVARh)       |
| Dedicificia                   | Wirkenergieverbrauchs-LED (B = 10.000 lmp./kWh)          |
| Abmessungen (B x H x T)       | 35,8 x 96,7 x 63 mm                                      |

### Elektrische Kenndaten

#### Messgenauigkeit

| Messungstyp     | Genauigkeitsklasse gemäß Norm | Lesefehler (%) |
|-----------------|-------------------------------|----------------|
| Wirkenergie     | Class B nach EN 50470-1/3     | ±1%            |
|                 | Klasse 1 gemäß IEC 62053-21   |                |
| Blindenergie    | Klasse 2 gemäß IEC 62053-23   | ± 2%           |
| Wirkleistung    | -                             | ±1%            |
| Scheinleistung  | -                             | ±1%            |
| Blindleistung   | -                             | ± 2%           |
| Strom           | -                             | ± 0,5 %        |
| Spannung        | -                             | ± 0,5 %        |
| Frequenz        | -                             | ± 0,05 %       |
| Leistungsfaktor | -                             | ± 0,01 Zählung |

#### Spannungseingänge

| Nennspannung (U)        | 230 V L-N AC                                                            |
|-------------------------|-------------------------------------------------------------------------|
| Betriebsspannung        | 195 bis 253 V L-N AC                                                    |
| Isolationsolgonschafton | AC-Spannungsfestigkeit: 4 KV für 1 Minute                               |
| Isolationseigenschalten | Stoßspannungsfestigkeit: 6 KV für 1,2 μs Wellenform (UC2, IEC 62052-31) |
| Betriebsfrequenz        | 50 Hz ± 10 %                                                            |

#### Stromeingänge

| Grundstrom (I <sub>b</sub> )            | 5 A                                    |
|-----------------------------------------|----------------------------------------|
| Maximaler Nennstrom (I <sub>max</sub> ) | 100 A                                  |
| Betriebsstrom                           | 0,4 %I <sub>b</sub> – I <sub>max</sub> |
| Überstromfestigkeit                     | 30 l <sub>max</sub> für 0,01 s         |
| Betriebsfrequenz                        | 50 Hz ± 10 %                           |

#### Leistungsaufnahme

| Interne Leistungsaufnahme | ≤ 1 W/Phase – ≤ 1 VA/Phase |
|---------------------------|----------------------------|
|                           |                            |

#### Impuls-Kenndaten

| Impulsausgangsrate | 10000 / 2000 / 1000 / 100 / 10 / 1 / 0,1 / 0,01 lmp./kWh |
|--------------------|----------------------------------------------------------|
| Impulsdauer        | 1000 / 100 / 10 / 1 / 0,1 / 0,01 lmp./kWh: 31 ms         |
|                    | 2000 lmp./kWh < 30 kW: 31 ms                             |
|                    | 2000 lmp./kWh > 30 kW: 15 ms                             |
|                    | 10000 lmp./kWh < 6 kW: 31 ms                             |
|                    | 10000 lmp./kWh > 6 kW: 15 ms                             |
|                    | 10000 lmp./kWh > 12 kW: 5 ms                             |

### Umgebungsbedingungen

| Betriebstemperatur                           | –25 °C bis +55 °C     |
|----------------------------------------------|-----------------------|
| Lagertemperatur                              | -40 °C bis +70 °C     |
| Luftfeuchtigkeit bei Betrieb                 | ≤ 75 %                |
| Luftfeuchtigkeit bei Lagerung                | ≤ 95 %                |
| Aufstellungshöhe                             | ≤ 2000 m über NN      |
| Klasse Elektromagnetische<br>Verträglichkeit | E2                    |
| Klasse Mechanische<br>Umgebungsbedingungen   | M1                    |
| Einbauort                                    | Nur zum Innengebrauch |

### Sicherheit

Messgerät mit Isoliergehäuse der Schutzklasse II

Doppelisolierung

### Grundfehler

| 0,05 l <sub>b</sub>                   | Cosφ = 1 ± 1,5 %                          |
|---------------------------------------|-------------------------------------------|
| 0,1 l <sub>b</sub>                    | Cosφ = 0,5 nacheilend ± 1,5 %             |
|                                       | $\cos\varphi = 0.8$ voreilend $\pm 1.5$ % |
| 0,1 l <sub>b</sub> – I <sub>max</sub> | $\cos\varphi = 1 \pm 1\%$                 |
| 0,2 I <sub>b</sub> – I <sub>max</sub> | $\cos \varphi = 0.5$ nacheilend ± 1%      |
|                                       | $\cos \varphi = 0.8$ voreilend $\pm 1\%$  |

### **M-Bus-Kommunikation (nur iEM2435)**

| Bustyp                         | M-Bus                                                 |
|--------------------------------|-------------------------------------------------------|
| Baudrate                       | 300, 600, 1200, 2400 (Werkeinstellung), 4800 und 9600 |
| Adressbereich                  | 0– 250 benutzerkonfigurierbar                         |
| Bereich                        | ≤ 1000 m                                              |
| Protokoll                      | EN13757-3                                             |
| Gerätebelastung                | ±2                                                    |
| Maximale Anzahl der Messgeräte | 64 <sup>1</sup>                                       |

### RS-485-Modbus-Kommunikation (nur iEM2455)

| Bustyp    | RS-485                    |
|-----------|---------------------------|
| Protokoll | Modbus RTU mit 16-Bit-CRC |

1. Die maximale Anzahl der Messgeräte ist abhängig vom Konverter, der Baudrate (je höher die Baudrate, desto weniger Messgeräte können verwendet werden) und den jeweiligen Installationsbedingungen für die Messgeräte.

| Baudrate         | 1200, 2400, 4800, 9600, 19200 (Werkeinstellung) und 38400 |
|------------------|-----------------------------------------------------------|
| Adressbereich    | 1–247 benutzerkonfigurierbar                              |
| Maximale Buslast | 60 Meter pro Bus                                          |
| Bereich          | 1000 m                                                    |

## Datenaufbewahrung

Schneider Electric 35 rue Joseph Monier 92500 Rueil Malmaison France

+ 33 (0) 1 41 29 70 00

www.se.com

Da Normen, Spezifikationen und Bauweisen sich von Zeit zu Zeit ändern, sollten Sie um Bestätigung der in dieser Veröffentlichung gegebenen Informationen nachsuchen.

© 2022 - Schneider Electric. Alle Rechte vorbehalten

7DE02-0468-00